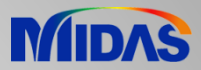

# Nota de Lanzamiento

Fecha de Lanzamiento: Junio 2020

Versión del Producto : Civil 2020 (v3.1)

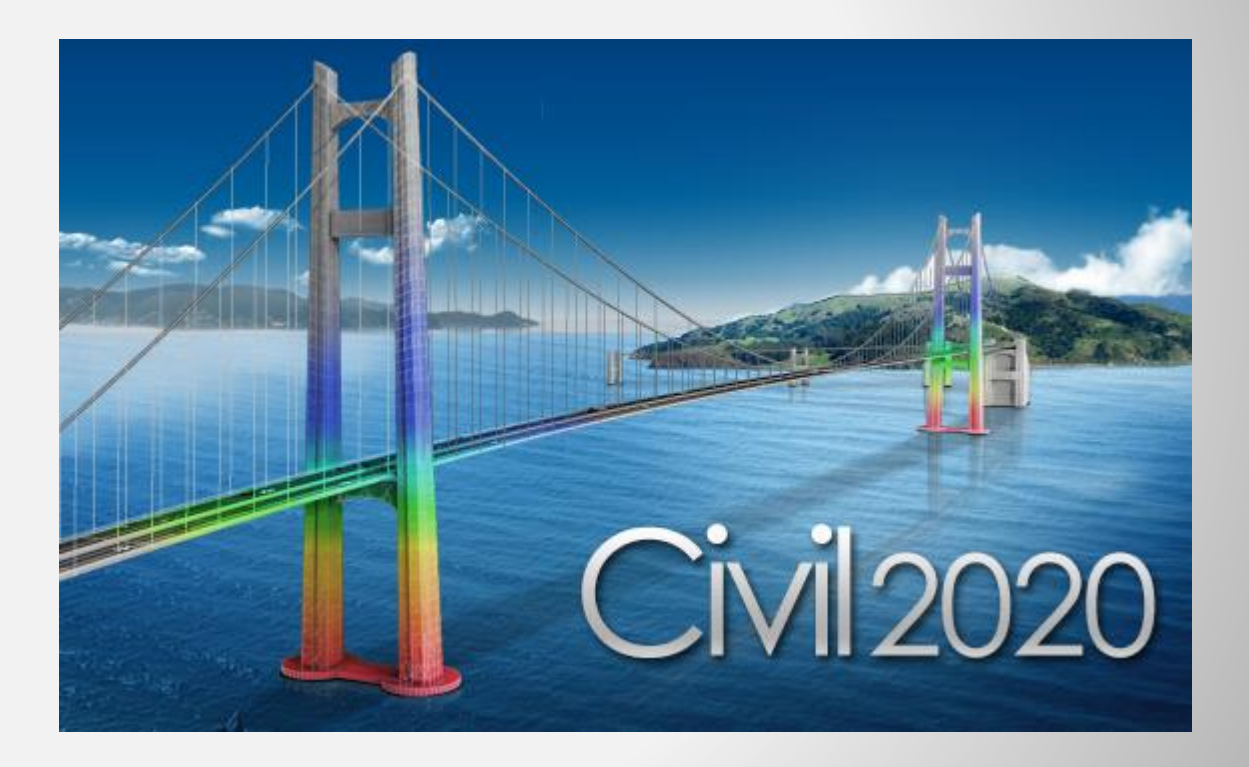

# DESIGN OF CIVIL STRUCTURES

Integrated Solution System for Bridge and Civil Engineering

# Mejoras

- 1. Edición por lotes del perfil del tendón
- 2. Datos de espesor del elemento Plane Strain
- 3. Generación automática de perfil de tendón Tipos de secciones prefabricadas de Italia
- 4. Análisis de etapas de constructivas no lineal geométrica con elementos de plate
- 5. Set-back (Retroceso) para el saddle del puente colgante
- 6. Fuerzas concurrentes de elementos beam para el análisis tiempo historia
- 7. Diseño por AASHTO LRFD 8ª edición Sección PSC / Compuesta, Sección RC
- 8. Diseño por AASHTO LRFD 8ª edición Sección compuesta de acero
- 9. Combinación de carga por AASHTO LRFD 8ª edición Generación automática
- 10. Efecto ortogonal de la carga sísmica: AASHTO LRFD
- 11. Cargas de tráfico ferroviario según AS 5100.2
- 12. Plataforma de carga pesada según AS 5100.2
- 13. Evaluación (Rating) de vehículos según AS 5100.2
- 14. Cargas de tráfico horizontales por AS 5100.2
- 15. Evaluación (Rating) de vehículos según CS 454
- 16. Diseño de viga presforzada según BS 5400
- 17. Mejora de la evaluación del puente según CS 454
- 18. Diseño de concreto reforzado según las especificaciones del IRS
- 19. Informe de diseño polaco

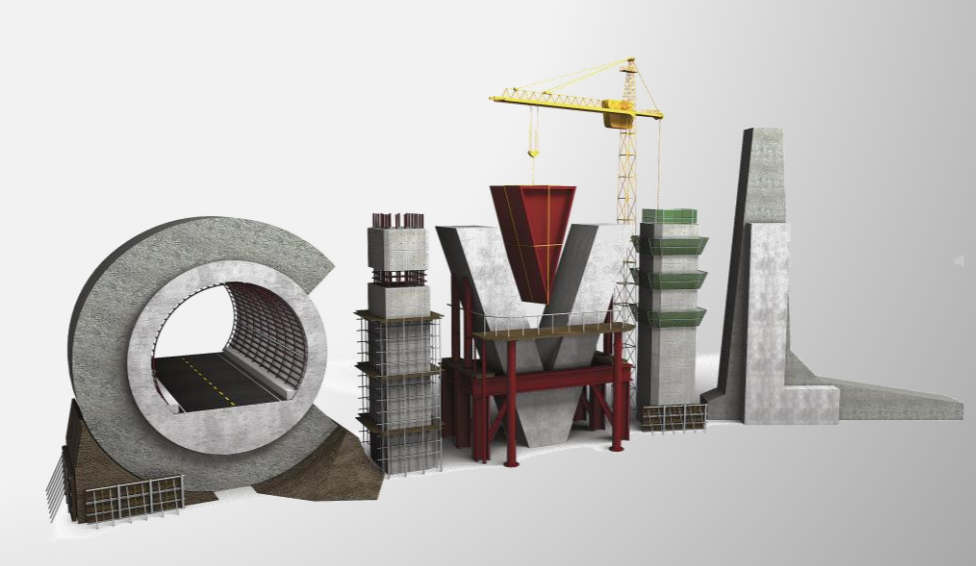

#### 1. Edición por lotes del perfil del tendón

- · La edición por lotes es posible para múltiples perfiles de tendones al mismo tiempo..
- · Nombre del tendón, propiedad del tendón, número de tendones típicos, grupo de tendones
- Load > Temp./Prestress > Tendon Profile > Change Tendon Profile

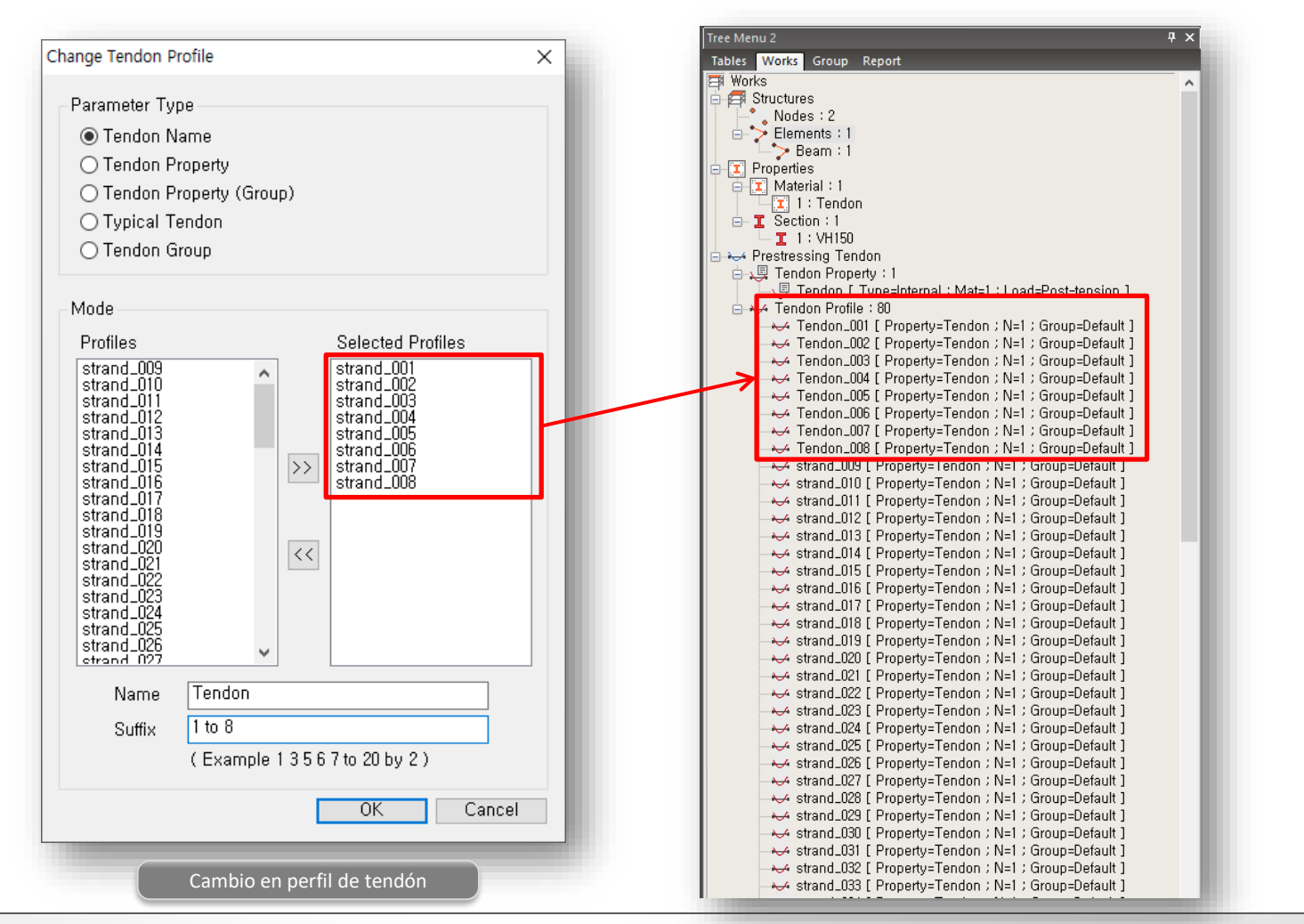

#### 2. Datos de espesor del elemento Plane Strain

- En versiones anteriores, el espesor del elemento plane strain se fija como 1 m.
- Ahora, el espesor se puede definir para el elemento de deformación plano, que se utilizará para calcular el peso propio..

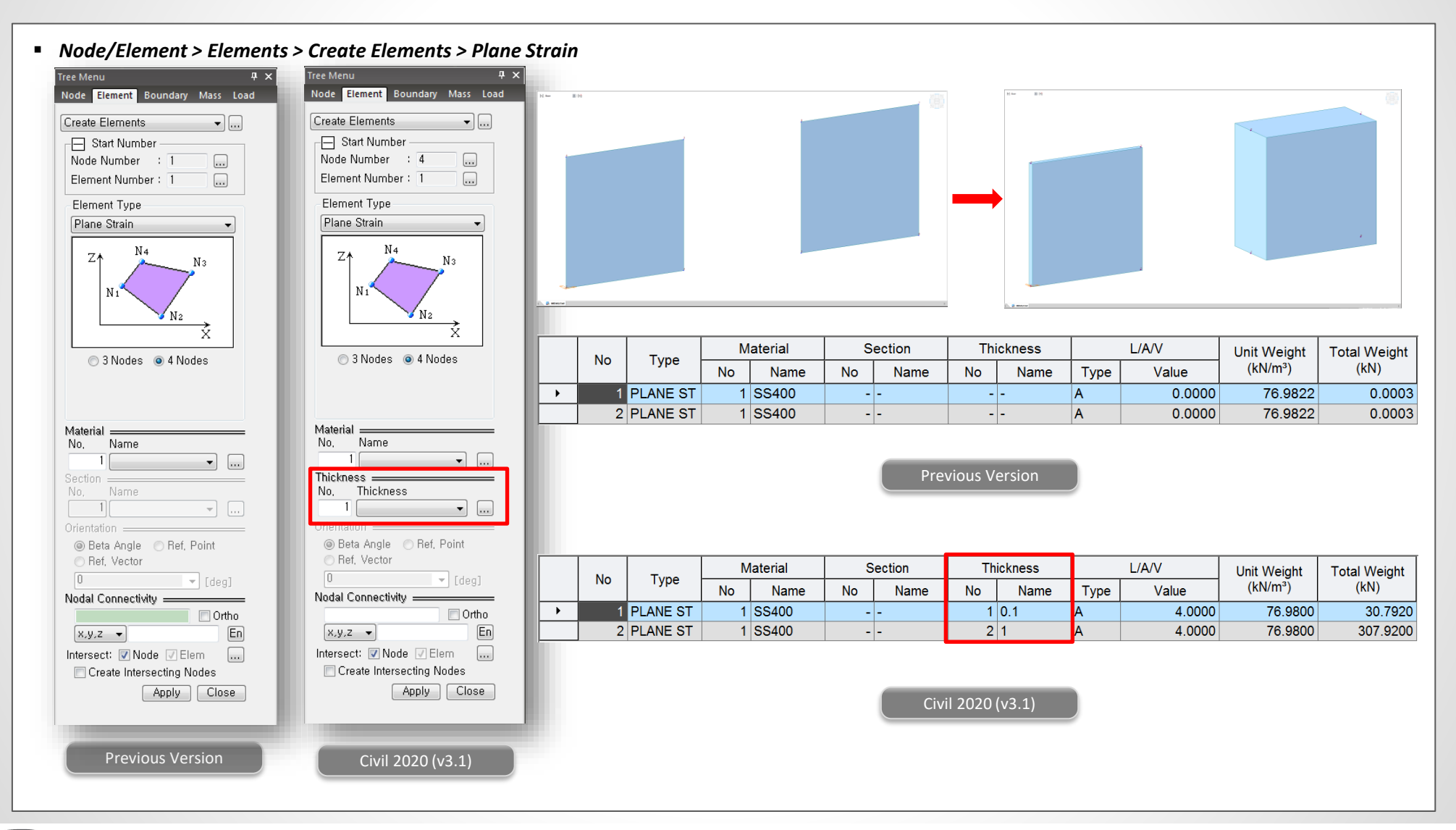

#### 3. Generación automática de perfil de tendón - Tipos de secciones prefabricadas de Italia

• Se agregaron VH80N, VH100N, VH130N, VH140, VH150 de Italia para la auto-generación de perfiles de tendones.

| Tendon Template   |               | - 🗆 ×                     | Auto Generation                                             |        |
|-------------------|---------------|---------------------------|-------------------------------------------------------------|--------|
| Use Prefix Name   | : strand      |                           | Name prefix     : strand       Tendon Property     : Tendon | · · ·  |
| Assigned Elements | . [           | Add ~                     | Tendon Group : Default                                      | ~      |
| No Name           | Property      | Add                       | Code : Italy                                                | $\sim$ |
| 1 strand_081      | Tendon        | Modify                    | Type : Italy-VH                                             | $\sim$ |
| 2 strand_082      | Tendon        |                           | Nome VH150                                                  |        |
| 3 strand_083      | Tendon        | Set Property              | VH80N                                                       |        |
| 4 strand_084      | Tendon        | Move/Copy                 | Origin Point : VH100N                                       | m      |
| 5 strand_085      | Tendon        |                           | VH130N                                                      |        |
| 6 strand_086      | Tendon        | Delete                    |                                                             |        |
| / strand_08/      | lendon<br>T 4 | Import                    | OK                                                          | Cancel |
| o strand_080      | Tendon        | Euport                    |                                                             |        |
| 10 strand 090     | Tendon        | Export                    |                                                             |        |
| 11 strand 091     | Tendon        | Auto Generation           |                                                             |        |
| 12 strand 092     | Tendon        | Report Norse              |                                                             |        |
| 13 strand_093     | Tendon        | Heset Name                |                                                             |        |
| 14 strand_094     | Tendon        |                           |                                                             |        |
| 15 strand_095     | Tendon        |                           |                                                             |        |
| 16 strand_096     | Tendon        | OK                        |                                                             |        |
| 17 strand_097     | Tendon        | Cancel                    |                                                             |        |
| 18 strand_098     | Tendon        |                           |                                                             |        |
| 19 strand_099     | Tendon        | <ul> <li>Apply</li> </ul> |                                                             |        |
| Tendon            |               |                           |                                                             |        |
| Plane View        | 1             | 2.500 m                   |                                                             |        |
| Elevation View    | 4 @ 1.420 m   |                           |                                                             |        |
| Section           |               |                           |                                                             |        |
| ···· •            |               | $\lambda = 1$             |                                                             |        |
|                   | 2 @ 0.900 m   | ·\ /./ =                  |                                                             |        |
|                   |               |                           |                                                             |        |
|                   | 2 @ 0.500 m   |                           |                                                             |        |
|                   |               |                           |                                                             |        |

#### 4. Análisis de etapas de constructivas no lineal geométrica con elementos de plate

- El análisis de la etapa de construcción se puede realizar considerando los efectos geométricos no lineales del elemento de plate.
- El desplazamiento tangente inicial puede aplicarse a elementos de plate así como a elementos de beam.
- Analysis > Analysis Control > Construction Stage > Initial Displacement for C.S

| Construction Stage Analysis Control Data                                                                                                    | ×                                                                                                    |
|----------------------------------------------------------------------------------------------------|----------------------------------------------------------------------------------------------------|
| Final Stage     Cable-Pretension Force Control                 Exact Stage             Other Stage             CS22             Other stage               Cable-Pretension Force Control                                                                                                    | 1d O Replace                                                                                                    |
| ✓ Restart Construction Stage Analysis       Select Stages for Restart         ✓ Analysis Option       ✓ Convert Final Stage Member Forces to Initial Forces         ✓ Independent Stage       ● Accumulative Stage         ● Independent Stage       ● Accumulative Stage         ● Include Equilibrium Element Nodal Forces       ● Change Cable Element to Equivalent Truss Ele         ● Include P-Delta Effect       P-Delta Analysis Control         □ Include Time Dependent Effect       Time Dependent Effect Control         □ Include Time Dependent Effect       Time Dependent Effect Control         □ Load Cases to be Distinguished from Dead Load for C, S, Output       ● All         No       Load Case Name       Type         Case1       Cas         ✓ Consider Stress Decrease at Lead Length Zone         ● Calculate Control       © Constant : Stress +         Beam Section Property Changes       ○ Constant         ○ Constant       © Change with Tende         Frame Output       Calculate Output of Each Part of Composite Ste         □ Self-Constrained Forces & Stresses | proces for Post C, S,<br>ment for Post C, S,<br>res<br>p P post-tension<br>nn<br>ction Message Window Message Window Mess |
| Save Output of Current Stage(Beam/Truss)<br>Remove Construction Stage Analysis Control Data                                                                                                    | CONSTRUCTION STEP NO. : 86 / 89 STAGE NO : 65 STEP NO : 1<br>ENTRY PHASE FOR RENUMBERING<br>ENTRY UMBERING FOR                                                                                                    |
| Construction Stage Analysis Control                                                                                                    | ENTRY FORM_STIFF_MASS_LOAD<br>THE INDIVIDUAL ELEMENT STIFFNESS AND LOAD MATRICES WILL NOW BE FORMED.<br>ELEMENT NO.: 2414 OF 2466<br>ENTRY SOLUTION PHASE<br>INCREMENT NO.: 1 ITERATION NO.: 1 DISPL. NORM: 0.100E+01 TOTAL ITERATION: 244<br>INCREMENT NO.: 1 ITERATION NO.: 2 DISPL. NORM: 0.118E-01 TOTAL ITERATION: 245<br>INCREMENT NO.: 1 ITERATION NO.: 3 DISPL. NORM: 0.255E-03 TOTAL ITERATION: 246<br>( ) ) Command Message Analysis Message (                                                                                                    |

#### 5. Set-back (Retroceso) para el saddle del puente colgante

- En un puente colgante de varios tramos, el sillín de la torre superior se puede mover con respecto a la torre antes de comenzar la construcción del cable..
- El Saddle (sillín) se puede simular con Elastic Link: tipo de silla de montar.

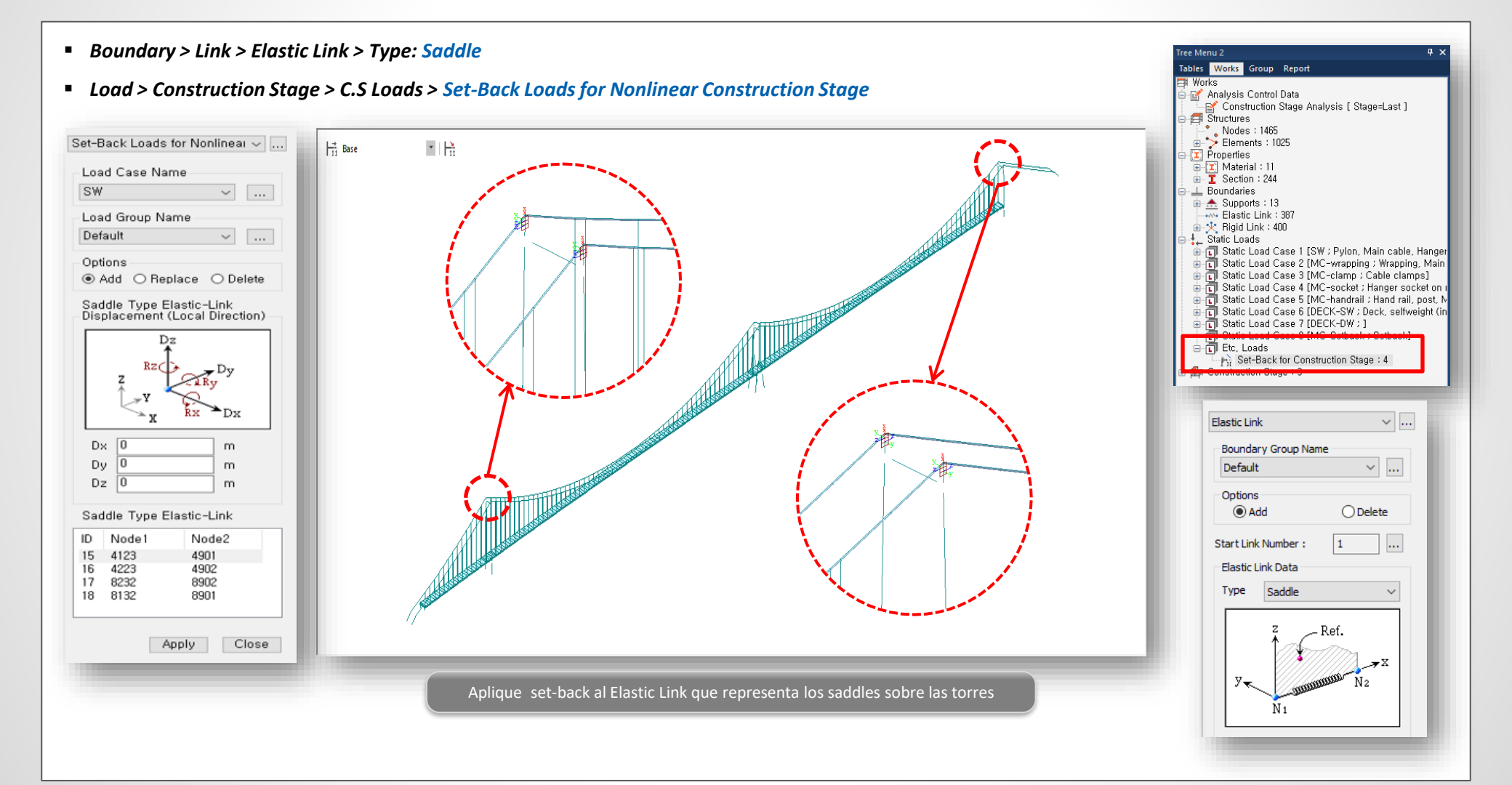

#### 6. Fuerzas concurrentes de elementos beam para el análisis tiempo historia

- Fuerzas concurrentes para análisis tiempo-historia.
- · Sólo elementos Beam.

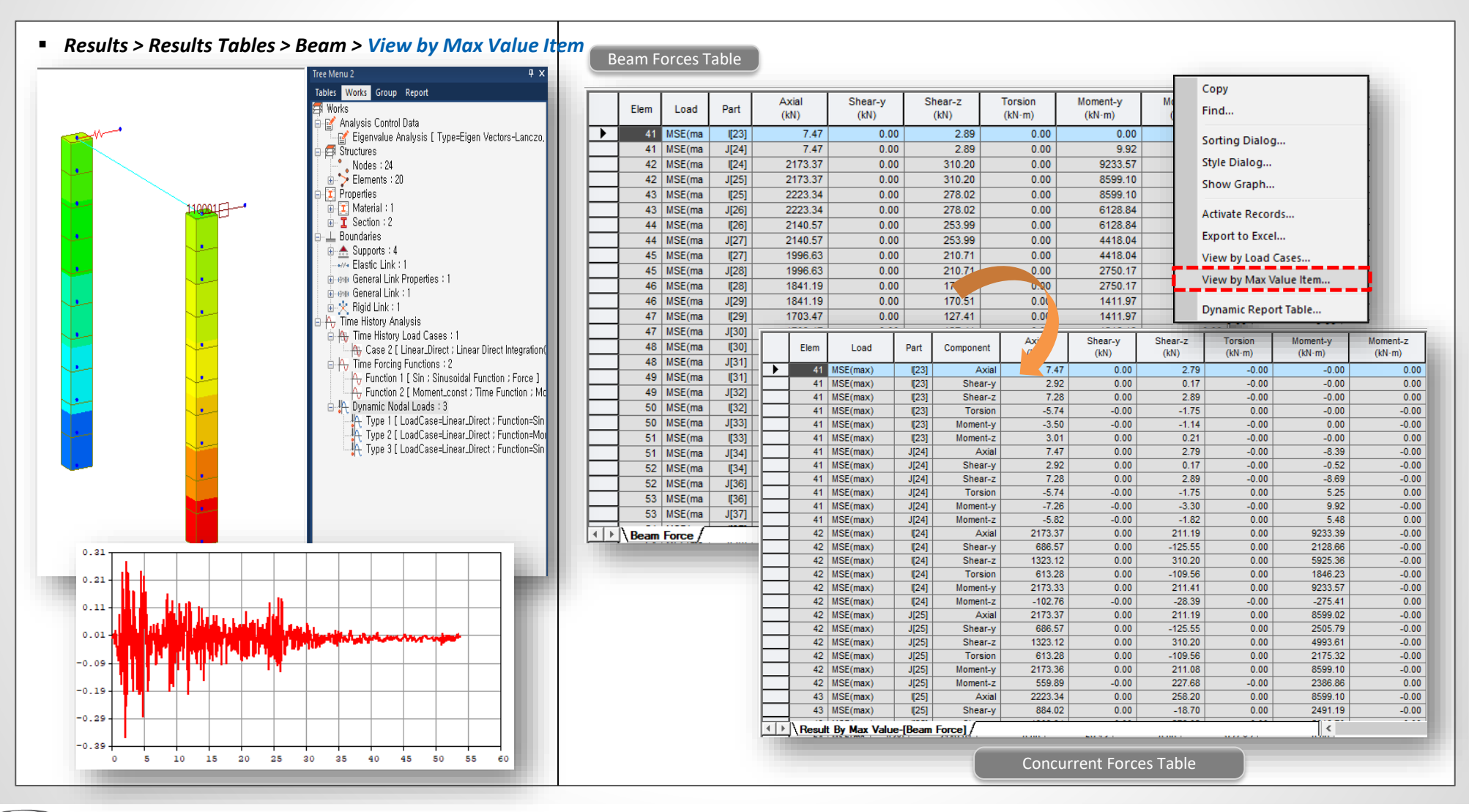

# AASHTO LRFD 8<sup>th</sup>

# **Peer Review**

Nos gustaría expresar nuestro agradecimiento a algunos de nuestros expertos influyentes por la revisión de las actualizaciones en el código: Sungki Choi (Jacobs - Colorado, USA) Vinceng Nganga (Jacobs - Missouri, USA) Suthichai Saelim (HDR - Massachusetts, USA)

#### 7. Diseño por AASHTO LRFD 8ª edición - Sección PSC / Compuesta, Sección RC

- El nuevo estandar de AASHTO LRFD puede ser aplicado para las distintas funciones de diseño.
- Concreto Reforzado, Cajón presforzada, Compuesta presforzada.

|                                                   |                                                                                    | 1. Design Condition                               |                                                                                                    |
|---------------------------------------------------|------------------------------------------------------------------------------------|---------------------------------------------------|----------------------------------------------------------------------------------------------------|
| PSC > Design                                      | 1 > AASHTO LRFD 17                                                                 | Design Code Elen                                  | nent Node(I/J)                                                                                     |
|                                                   |                                                                                    | AASHTO-LRFD2017 1                                 | 6 I                                                                                                |
|                                                   |                                                                                    |                                                   |                                                                                                    |
| View Structure                                    | e Node/Element Properties Boundary Load Analysis Results <mark>PSC</mark> Pushover | Section Properties                                |                                                                                                    |
|                                                   | BSC Design Material BS Concrete Allowable Stress Load Case B Result Tables y       | - Gross section                                   | Torsional design for a section                                                                     |
| Rarameterr                                        |                                                                                    | H 117.992 (iii)                                   | Case of Vmax                                                                                       |
|                                                   | Perform Excel                                                                      | 492.120 (III)                                     | - Section type · Segmental-Box                                                                     |
|                                                   | PSC Segment Assignment Design Report 🖓 PSC Result Diagram                          | C <sub>22</sub> 75 134 (in)                       | - The Strength Limit Load Combination CLCB1                                                        |
| Design Parameter                                  | PSC Design Data PSC Design PSC Design Results                                      | - Transformed section                             | - Factored torsional moment T <sub>u</sub> = -111236.26 (kips in)                                  |
|                                                   |                                                                                    | H 117.992 (in)                                    | - Factored shear force V <sub>n</sub> = 1809.62 (kips)                                             |
|                                                   |                                                                                    | B 492.126 (in)                                    | - Factored moment M. = 1012397.15 (kips-in)                                                        |
| Torsional effect                                  | s shall be investigated where:                                                     | C <sub>zp</sub> 43.709 (in)                       | - Eactored axial force N. = -12515.30 (kips)                                                       |
|                                                   |                                                                                    | C <sub>zm</sub> 74.283 (in)                       | - Resistance factor for shear $(-0.00)$                                                            |
| $T_u > 0.25 \phi T_{cr}$                          | (5.7.2.1-3)                                                                        |                                                   | - Component of prestressing force in                                                               |
|                                                   |                                                                                    | Materials                                         | direction of the shear force $V = 54$ f 413.49 (kins)                                              |
| <ul> <li>For solid shapes:</li> </ul>             |                                                                                    | - Concrete                                        | v <sub>p</sub> = 2/ps <sup>n</sup> e(2dir) = 410.40 (Mp5)                                          |
| · i or sond shapes.                               |                                                                                    | fo                                                | 1) Notation                                                                                        |
|                                                   | 1 2                                                                                | (ksi)                                             |                                                                                                    |
| $T = 0.126K\lambda \sqrt{f'}$                     | 4 <u>cp</u> 5.7.2.6—Maximum Spacing of Transverse                                  | 7.000                                             | $A_0 = Area enclosed by the shear flow path, including any area of holes therein$                  |
| $\Gamma_{cr} = 0.12011/(\sqrt{J_c})$              | <i>p<sub>c</sub></i> <b>Reinforcement</b>                                          | * β <sub>1</sub> : 0.85 if fc is lower t          |                                                                                                    |
|                                                   |                                                                                    |                                                   |                                                                                                    |
| <ul> <li>For hollow shape</li> </ul>              | The encoder of the transverse minforcement shall                                   | <ul> <li>Prestressing steel informatio</li> </ul> | p <sub>h</sub> = Perimeter of the centerline of the closed                                         |
| <ul> <li>For honow shape</li> </ul>               | The spacing of the transverse remiorcement shan                                    | No. Tendon T                                      | coverA <sub>cp</sub> (p <sub>c</sub> )                                                             |
|                                                   | not exceed the maximum permitted spacing, s <sub>max</sub> ,                       | 1 0 10 001 5                                      | = 1113.426 (in)                                                                                    |
| $T = 0.126K\lambda \sqrt{f'}2$                    | <i>A b</i> determined as:                                                          |                                                   | A <sub>cp</sub> = Total area enclosed by outside perimeter                                         |
| $I_{cr} = 0.120 \mathrm{K} / \sqrt{J_c} 2$        | 140 <sup>0</sup> e                                                                 | 2 S_L2_CS1 B                                      | of the concrete section.                                                                           |
|                                                   | • If $y < 0.125 f'$ then:                                                          | 3 3_L1_C31 B                                      | = 35799.879 (in <sup>2</sup> )                                                                     |
| in which:                                         | • If $v_u < 0.125 f_c$ , then.                                                     | 5 S 16 CS1 B                                      | p <sub>o</sub> = The length of the outside perimeter of                                            |
|                                                   | = -0.8d < 24.0  in (5.7.2.6.1)                                                     | 6 S B4 CS1 B                                      | concrete section.                                                                                  |
| f pc                                              | $S_{max} = 0.60 u_y \le 24.0$ III. $(5.7.2.0^{-1})$                                | 7 S L5 CS1 B                                      | = 1113.426 (in)                                                                                    |
| $K = \sqrt{1 + \frac{1}{0.126\lambda \sqrt{f'}}}$ | = ≤ 2.0                                                                            | 8 S R1 CS1 B                                      |                                                                                                    |
| V 0.120/V J c                                     | • If $v_u \ge 0.125 f'_c$ , then:                                                  | 9 S_R2_CS1 B                                      | 2) Checking Torsional Effects                                                                      |
|                                                   |                                                                                    | 10 S_L7_CS1 B                                     | Torsional cracking moment (T <sub>or</sub> ).                                                      |
|                                                   | $s_{max} = 0.4d_y \le 12.0$ in. (5.7.2.6-2)                                        | 11 S_R7_CS1 B                                     | be = 16.375 (in) : The effective thickness of shear flow path of elements                          |
|                                                   | икал у                                                                             | 12 S_L4_CS1 B                                     | T <sub>or</sub> = 0.126 K M c 2A <sub>0</sub> b <sub>e</sub> = 781714.14 (kips·in) (Eq. 5.7.2.1-5) |
|                                                   |                                                                                    | 13 S_L3_CS1 B                                     |                                                                                                    |
|                                                   | where:                                                                             | 14 S_R8_CS1 B                                     | $T_u = -111236.262$ (kips·in) $\leq 0.25\Phi T_{cr} = 175885.68$ (kips·in) (Eq. 5.7.2.1-3)         |
|                                                   |                                                                                    | 15 S_R6_CS1 B                                     | ∴ T <sub>u</sub> ≤ 0.25ΦT <sub>cr</sub> , Ignore Torsional Effects.                                |
|                                                   | $v_u$ = shear stress calculated in accordance with                                 | 16 S_R5_CS1 B                                     |                                                                                                    |
|                                                   | Article 5.7.2.8 (ksi)                                                              | * d <sub>p</sub> : Distance from extr             | Check combined torsional and shear     (Eq. 5.12.5.3.8c-6)                                         |
|                                                   | d - affactive shear donth as defined in                                            | - I - I - I - I - I - I - I - I - I - I           |                                                                                                    |
|                                                   | $a_v$ – effective shear deput as defined in                                        |                                                   | $b_V d_V$ + $2A_0 b_e$ = 0.00 (KSI) $\ge$ 0.4/4 $\sqrt{r_c}$ = 0.00 (KSI) OK                       |
|                                                   | Article 5.7.2.8 (in.)                                                              |                                                   |                                                                                                    |
|                                                   |                                                                                    |                                                   |                                                                                                    |
|                                                   |                                                                                    |                                                   |                                                                                                    |

# **Civil** 2020

#### 8. Diseño por AASHTO LRFD 8ª edición - Sección compuesta de acero

- El nuevo estandar de AASHTO LRFD puede ser aplicada a las distintas funciones de diseño.
- Steel Composite (Viga de acero compuesta).
- Design > Composite Design > AASHTO LRFD 17

| <b>J</b>                                | <b>,</b>                                                                                                    | Code                      | AASHTO-LRFD 2017                |               |                 |
|-----------------------------------------|----------------------------------------------------------------------------------------------------|---------------------------|---------------------------------|---------------|-----------------|
|                                         |                                                                                                    | Element                   | 3                               |               |                 |
| View Structure Node/Element Propertie   | es Boundary Load Analysis Results PSC Pushover Design Rating Query                                                                                      | Position                  |                                 |               |                 |
| AASHTO-LRFD12(US) * AASHTO-LRFD17(US) * | SSRC79 AASHTO-LRFD17<br>SSRC Design v Steel Ortho. Deck Design v                                                                                        | Moment Type               | Beam                            |               |                 |
| mmon<br>ara. *                          | Section Perform<br>for Design Batch Design                                                                                                    |                           |                                 |               |                 |
|                                         | Design                                                                                                    | I. Design Condition (Posi | tive Flexure)                   |               |                 |
| Design Parameters                       | Composite Steel Girder Design Parameters                                                                                                    | 1. Section Properties     |                                 |               |                 |
|                                         | Code : AASHTO LEED17 Update by Code                                                                                                    | 1) Slab Properties        | in                              |               |                 |
| Design Material                         |                                                                                                    | B <sub>s</sub> = 240.000  | in                              |               |                 |
| Load Combination Type                   | Strength Resistance Factor                                                                                                    | t = 5.000                 | in                              |               |                 |
| Longitudinal Reinforcement              | Begictance factor for fracture (Philup)                                                                                                    | f.' = 3.000               | ksi                             |               |                 |
| Transverse Stiffener                    | Begistance factor for avial come (Phile)                                                                                                    | E. = 3155.924             | ksi                             |               |                 |
|                                         | Resistance factor for flexure (Phi_f)                                                                                                    | A <sub>r</sub> = 0.000    | in²                             |               |                 |
|                                         | Resistance factor for shear(Phi_v)                                                                                                    | F <sub>yr</sub> = 40.000  | ksi                             |               |                 |
| g Design Position                       | Resistance factor for shear connector(Phi_sc) 0.85                                                                                                    |                           |                                 |               |                 |
| Position for Design Output              | Resistance factor for bearing(Phi_b)                                                                                                    | 2) Girder Properties      |                                 |               |                 |
| Shear Connector                         | Girder Tupe for Boy /Tub Section                                                                                                    | [Section]                 |                                 |               |                 |
| Fatique Parameters                      | Single Box Sections     Multiple Box Sections                                                                                                    | b <sub>fc</sub> = 130.000 | in b <sub>ft</sub> = 106.000 in |               |                 |
| Curved Bridge Infe                      | Consider St, Venant Torsion and Distortion Stresses                                                                                                    | t <sub>fc</sub> = 3.000   | in $t_{ft} = 1.300$ in          |               |                 |
| general curved bridge info              | Ontion For Strength Limit State                                                                                                    | D = 130.384               | in t <sub>w</sub> = 1.500 in    |               |                 |
| Deck Overhang Loads                     | Appendix A6 for Negative Flexure Resistance in Web Compact                                                                                              | H = 154.500               |                                 |               |                 |
| Design Tables                           | / NonCompact Sections                                                                                                    | Position                  | Material Thick(in) f            | (ksi) f.(ksi) | Note            |
|                                         | Mint (=1, 5hinkly in Positive Flexure and Compact Sections(6, 10, 7, 1, 2-5)      Rest-buckling Tapping-field Action for Shop Resistance/6 10, 9, 3, 2) | Compression Flange        | A36 3.000 36                    | .000 58.000   |                 |
| 3 Design                                | Post-buckling Tension-Held Action for Shear Hesistance(0, 10, 3, 0, 2)                                                                                  | Tension Flange            | A36 1.300 36                    | 58.000 58.000 | less than 2 in. |
|                                         | Strength Limit State-Flexure                                                                                                    | Web                       | A36 1.500 36                    | 6.000 58.000  | less than 2 in. |
| 5 Excel Report                          | Strength Limit State-Shear                                                                                                    |                           |                                 |               |                 |
| Design Result Tables                    | Service Limit State                                                                                                    | [Design Strength]         |                                 |               |                 |
|                                         | Constructionity     Zetique Limit State                                                                                                    | F <sub>yc</sub> = 36.000  | ksi (Compression Flange Yield   | Strength)     |                 |
| 🗄 Design Result Diagram                 | Shear Connectors, Longitudinal Stiffeners, Bearing Stiffener                                                                                            | F <sub>yw</sub> = 36.000  | ksi (Web Yield Strength)        |               |                 |
|                                         | -                                                                                                    | $F_{yt} = 36.000$         | ksi (Tension Flange Yield Stren | gth)          |                 |
|                                         |                                                                                                    | $E_s = 29000.000$         | ksi (Elastic Modulus of Steel)  |               |                 |
|                                         |                                                                                                    | 2) Transverse Chifferen   | Descention                      |               |                 |
|                                         |                                                                                                    | 3) Transverse Stiffener   | e f (ksi) H(in)                 | B(in) t (in)  | t.(in) d.(in)   |
|                                         |                                                                                                    | Web 1Sir                  | le 35.000 10.000                | 10 000 2 0    |                 |
|                                         |                                                                                                    | 130                       | 10.000                          | 10.000 2.0    | 2.000 100.000   |
|                                         |                                                                                                    |                           |                                 |               |                 |
| Pa                                      | arámetros de Diseño                                                                                                    |                           | Reporte de Dis                  | eño de Excel  |                 |

MIDAS

#### 9. Combinación de carga por AASHTO LRFD 8ª edición - Generación automática

- Factores de carga para evento extremo.
- Factores de carga para fatiga.
- Result > Load Combinations > AASHTO LRFD 17

|                                                                                                    |                                                                                 |                                                                                                    |                                                                                                    |                                                                                                    |                                                                                                    | Load Combinations                                                                                                    |
|----------------------------------------------------------------------------------------------------|---------------------------------------------------------------------------------|----------------------------------------------------------------------------------------------------|----------------------------------------------------------------------------------------------------|----------------------------------------------------------------------------------------------------|----------------------------------------------------------------------------------------------------|----------------------------------------------------------------------------------------------------|
| Table 3.4.1-1—Load Co                                                                                                    | ombination                                                                      | is and Load Facto                                                                                        | rs                                                                                                    |                                                                                                    | 100                                                                                                    | General   Steel Design   Concrete Design   SRC Design Composite Steel Girder Design  <br>Load Combination List Load Cases and Factors                                                                                                    |
| DC           DD           DW           DW           EH           EV           ES           Combination           Limit State           Strength II           Yp           Strength II           Yp           Strength IV           Yp       | LL<br>IM<br>CE<br>BR<br>PL<br>LS<br>1.75<br>1<br>1.35<br>1<br>- 1<br>- 1<br>- 1 | WA         WS         WZ           1.00             1.00         1.4            1.00                     | FR         TU         TG           1.00         0.50/1.20         Yrg           1.00         0.50/1.20         Yrg           1.00         0.50/1.20         Yrg           1.00         0.50/1.20         Yrg           1.00         0.50/1.20         Yrg                                                                                                    | Use One of These           SE         EQ         BL         IC           Ysz              Ysz              Ysz              Tsz | at a Time<br>CT CV<br>                                                                                                    | No       Name       Active       Type       Description         Image: Sect CB3       Strengt       Add       Strength-1:1.75M[1].0.5       Image: Sect CB3       Strength-1:1.75M[1].0.5         Image: Sect CB3       Strengt       Add       Strength-1:1.75M[1].0.5       Image: Sect CB3       Strength-1:1.75M[1].0.5         Image: Sect CB3       Strengt       Add       Strength-1:1.75M[1].0.5       Image: Sect CB3       Strength-1:1.75M[1].0.5         Image: Sect CB3       Strengt       Add       Strength-1:1.75M[1].0.5       Image: Sect CB3       Strength-1:1.35M[1].0.5         Image: Sect CB3       Strengt       Add       Strength-1:1.35M[1].0.5       Image: Sect CB3       Image: Sect CB3       Strength-1:1.35M[2].0.5         Image: Sect CB3       Strengt       Add       Strength-1:1.35M[2].0.5       Image: Sect CB3       Strength-1:1.35M[2].0.5         Image: Sect CB3       Strengt       Add       Strength-1:1.35M[2].0.5       Image: Sect CB3       Strength-1:1.35M[2].0.5         Image: Sect CB3       Strength-1:1.35M[2].0.5       Image: Sect CB3       Strength-1:1.35M[2].0.5       Image: Sect CB3       Strength-1:1.35M[2].0.5         Image: Sect CB3       Strength-1:1.35M[2].0.5       Image: Sect CB3       Strength-1:1.35M[2].0.5       Image: Sect CB3       Strength-1:1.35M[2].0.5       Image: Sect |
| Strength V $\gamma_p$                                                                                                    | 1.35<br>×EO                                                                     | Table 3.4.1-1—                                                                                           | Load Combinations and Lo                                                                                                    | ad Factors                                                                                                    |                                                                                                    | 12 scLCB1 Strengt Add Strengtrilli:1.0W[1].0.5<br>13 scLCB1 Strengt Add Strengtrilli:1.0W[2].0.5<br>14 LUCP Characterization Code : AASHTO-LRFD17 ▼                                                                                                    |
| τρ         τρ           Exterme         γρ           Event II         Σ           Service I         1.00           Service II         1.00           Service IV         1.00           Fatigne I—         -           LL, IM & CE         - | 1.50<br>1.00<br>1.30<br>0.80<br>                                                | Load<br>Combination<br>imit State<br>Strength I<br>(unlex noted)                                         | $ \begin{array}{c c} DC \\ DD \\ DW \\ EH \\ ES \\ IM \\ ES \\ IM \\ EL \\ CE \\ PS \\ BR \\ CR \\ PL \\ SH \\ LS \\ WA \\ W \\ \gamma_{p} \\ 1.75 \\ 1.00 \\ - \end{array} $                                                                                                    | 75 WZ FR TU<br>1.00 0.501.20                                                                                                    | TG         SE         EQ         BL         IC         CT           YTG         Y2E         -         -         -         -         -         -         -         -         -         -         -         -         -         -         -         -         -         -         -         -         -         -         -         -         -         -         -         -         -         -         -         -         -         -         -         -         -         -         -         -         -         -         -         -         -         -         -         -         -         -         -         -         -         -         -         -         -         -         -         -         -         -         -         -         -         -         -         -         -         -         -         -         -         -         -         -         -         -         -         -         -         -         -         -         -         -         -         -         -         -         -         -         -         -          -         - | 14       StcC01       Strengt       Add       StrengtHill:10W[2],0.5         15       scLCB1       Strengt       Add       StrengtHill:10W[2],0.5         16       scLCB1       Strengt       Add       StrengtHill:10W[2],0.5         17       scLCB1       Strengt       Add       StrengtHill:10W[3],0.5         18       scLCB1       Strengt       Add       StrengtHill:10W[3],0.5         19       scLCB1       Strengt       Add       StrengtHill:10W[3],0.5         20       scLCB2       Strengt       Add       StrengtHill:10W[3],0.5         21       scLCB2       Strengt       Add       StrengtHill:10W[4],0.5         22       scLCB2       Strengt       Add       StrengtHill:10W[4],0.5         22       scLCB2       Strengt       Add       StrengtHill:10W[4],0.5                                                                                                    |
| Fatigue II— — —<br><i>LL, IM &amp; CE</i><br>only                                                                                                    | 0.75                                                                            | Strength II<br>Strength II<br>Strength IV<br>Strength V                                                  | $\frac{\gamma_p}{\gamma_p} = \frac{1.35}{1.00} = \frac{1.00}{-1.00} = \frac{1.00}{-1.00} = \frac{1.00}{$ | 1.00 0.50/1.20<br>00 - 1.00 0.50/1.20<br>1.00 0.50/1.20<br>00 1.00 1.00 0.50/1.20<br>1.00                                       | γrg         γse              γrg         γse                       γrg         γse               γrg         γse               γrg         γse                                                                                                    | Copy       Import       Auto Generation       Spread Sheet Form       =       Import       Seismic Load Combination         File Name:       D:\West       Browse       Load Factor for Settlement :       1                                                                                                    |
|                                                                                                    |                                                                                 | Event I<br>Extreme                                                                                       | 1.00 920 1.00 -                                                                                                    | 1.00 -                                                                                                    | <u> </u>                                                                                                    | Structural Plate Box Structures(Metal Box Culverts)                                                                                                    |
|                                                                                                    |                                                                                 | Service II<br>Service II<br>Service III<br>Service IV<br>Fatigue I—<br>LL, IM & CE<br>only<br>Extigue II | $\begin{array}{cccccccccccccccccccccccccccccccccccc$                                                                                                    | 00 1.00 1.00 1.00/1.20<br>1.00 1.00/1.20<br>1.00 1.00/1.20<br>00 - 1.00 1.00/1.20<br>                                           | Y/F         Y32                      Y76         Y32                1.00                                                                                                    | Live Load Factor for Service III : 0,8<br>Condition for Temperature<br>Deformation Check  All Other Effects OK Cancel                                                                                                    |
|                                                                                                    |                                                                                 | LL, IM & CE<br>only                                                                                      | Combio                                                                                                    | factores do Com                                                                                                    |                                                                                                    | Generación automática de combinaciones de carga                                                                                                    |
|                                                                                                    |                                                                                 |                                                                                                    | Cambios en                                                                                                    | Tactores de Carg                                                                                                    | d                                                                                                    |                                                                                                    |

## 10. Efecto ortogonal de la carga sísmica: AASHTO LRFD

• El efecto ortogonal de las cargas sísmicas se puede incluir en la autogeneración de combinaciones de carga para AASHTO-LRFD 16 y 17.

| General Steel Design   Concrete Design   SHC Design   Composite Steel Girder Design                                                                                                    | Automatic Generation of Load Combinations               |                          |
|----------------------------------------------------------------------------------------------------|---------------------------------------------------------|--------------------------|
| Load Combination List Load Cases and Factors                                                                                                    | Ontion                                                  |                          |
| No     Name     Active     Type     Description       *        LoadLase     Factor                                                                                                    | ● Add O Replace I Add Envelope                          |                          |
|                                                                                                    | Cada Salaatian                                          |                          |
|                                                                                                    | Steel      Concrete      SBC      Steel Composite       |                          |
|                                                                                                    |                                                         |                          |
|                                                                                                    |                                                         |                          |
|                                                                                                    | Manipulation of Construction Stage Load Case            | or Orthogonal Effect     |
|                                                                                                    | ST Only     O CS Only     O ST+CS     Set Load Cases to | or Orthogonal Effect     |
|                                                                                                    | Orthogonal Lo                                           | ads Group                |
|                                                                                                    | Load Modifier : 1 ( ) Both (±)                          | O Comb, only             |
|                                                                                                    |                                                         | nonal Load Cases         |
|                                                                                                    |                                                         |                          |
|                                                                                                    |                                                         | X-dir(HS)                |
| Copy Import Auto Generation Spreau Sneet Form Copy Into Steet Design                                                                                                    | Live Load Transverse                                    | Y-dir(RS)                |
| File Name: D·₩95 기획₩2020_상반기₩EN_AASHTO Orthogor Browse Make Load Combination Sheet Close                                                                                                    |                                                         | 7 46/00)                 |
|                                                                                                    | Load Factor : U.5 Ventical                              | Z-uir(h3)                |
| .cad Combinations – D X                                                                                                    | Load Case Factor Add                                    | Trop V                   |
| General Steel Design Concrete Design SRC Design Composite Steel Girder Design Load Cases and Factors                                                                                                    | MV 0,5 Modify 1 V dia                                   | y, Hall, V               |
| No Name Active Type Description  LoadCase Factor                                                                                                    |                                                         | Y-uir( 2-i               |
| 2         gLCB1         Active         Add         Strength-II:25C-91.50         Active         Add         Strength-II:25C-91.51           2         gLCB2         Active         Add         Strength-II:25C-91.51         ±22(ST)         1.0000           2         gLCB2         Active         Add         Strength-II:25C-91.51         ±22(ST)         1.0000                                                 |                                                         |                          |
| Sigues         Add         Externet: DDC+1.0D         Add(N(N))         0.0000           4         gLCB4         Active         Add         Externet: DC+1.0D         MV(MV)         0.5000           5         gLCB4         Active         Add         Externet: DC+1.0D         MV(MV)         0.5000           6         GLCB4         Active         Add         Externet: DC+1.0D         MV(MV)         0.5000 | Consider Orthogonal Effect (100 : 30 Bule)              |                          |
| S         BLCDS         Active         Add         Extreme-I::00C+1:00         2/000/2000         1/0000/2000           6         gLCDS         Active         Add         Extreme-I::0DC+1:00         *         *           7         gLCPG         Active         Add         Extreme-I::0DC+1:00         *         *                                                                                               | Set Load Cases for Orthogonal Effect                    | Modifu D                 |
| 8 gLCB8 Active Add Extreme-I::1.0DC+1.0D     9 gLCB9 Active Add Extreme-I::1.0DC+1.0D                                                                                                    |                                                         | initiality b             |
| 10 gLCB10 Active Add Seismic:1.250C+1.50                                                                                                    | Load Eactor for Settlement :                            | OK C                     |
| 12         gLCB12         Active         Add         Seismic: 125DC+1.5D           13         gLCB13         Active         Add         Seismic: 125DC+1.5D                                                                                                    | Structural Plate Box Structures(Metal Box Culverts)     |                          |
| 14.         gLCB14         Active         Add         Seismic: 125DC+15D           15.         gLCB15         Active         Add         Seismic: 125DC+1.5D                                                                                                    | Live Load Factor for Service III : 0.8 Definició        | n de casos o <u>rtog</u> |
| 16         gLCB16         Active         Add         Seismic:1.25DC+1.5D           17         gLCB17         Active         Add         Seismic:1.25DC+1.5D                                                                                                    | Condition for Temperature                               | de espectro              |
| 18         gLCB18         Active         Add         Seismic:1.25DC+1.5D           19         gLCB19         Active         Add         Seismic:1.25DC+1.5D                                                                                                    | Deformation Check     O All Other Effects               |                          |
| 20         gLCB20         Active         Add         Seismic:1.25DC+1.5D           21         gLCB21         Active         Add         Seismic:1.25DC+1.5D                                                                                                    |                                                         |                          |
| 22 gLCB22 Active Add Seismic:1.25DC+1.5D                                                                                                    | OK Cancel                                               |                          |
|                                                                                                    |                                                         |                          |

#### 11. Cargas de tráfico ferroviario según AS 5100.2

- Cargas de tren definidas por el ususario, 300 LA, 150 LA
- · Impacto distinto (dynamic allowance) para momento y todos los otros efectos
- Load > Moving Load > Moving Load Code> Australia

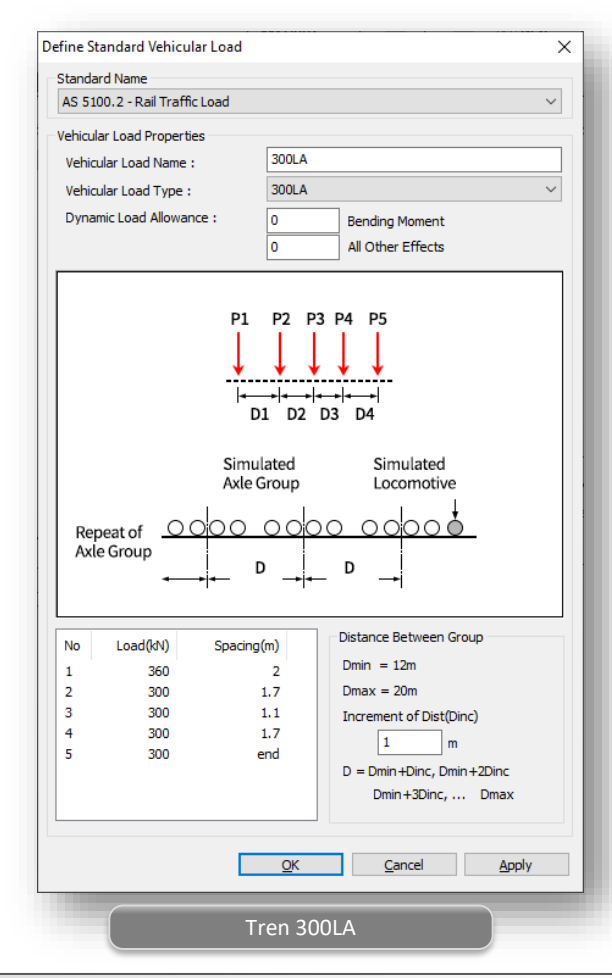

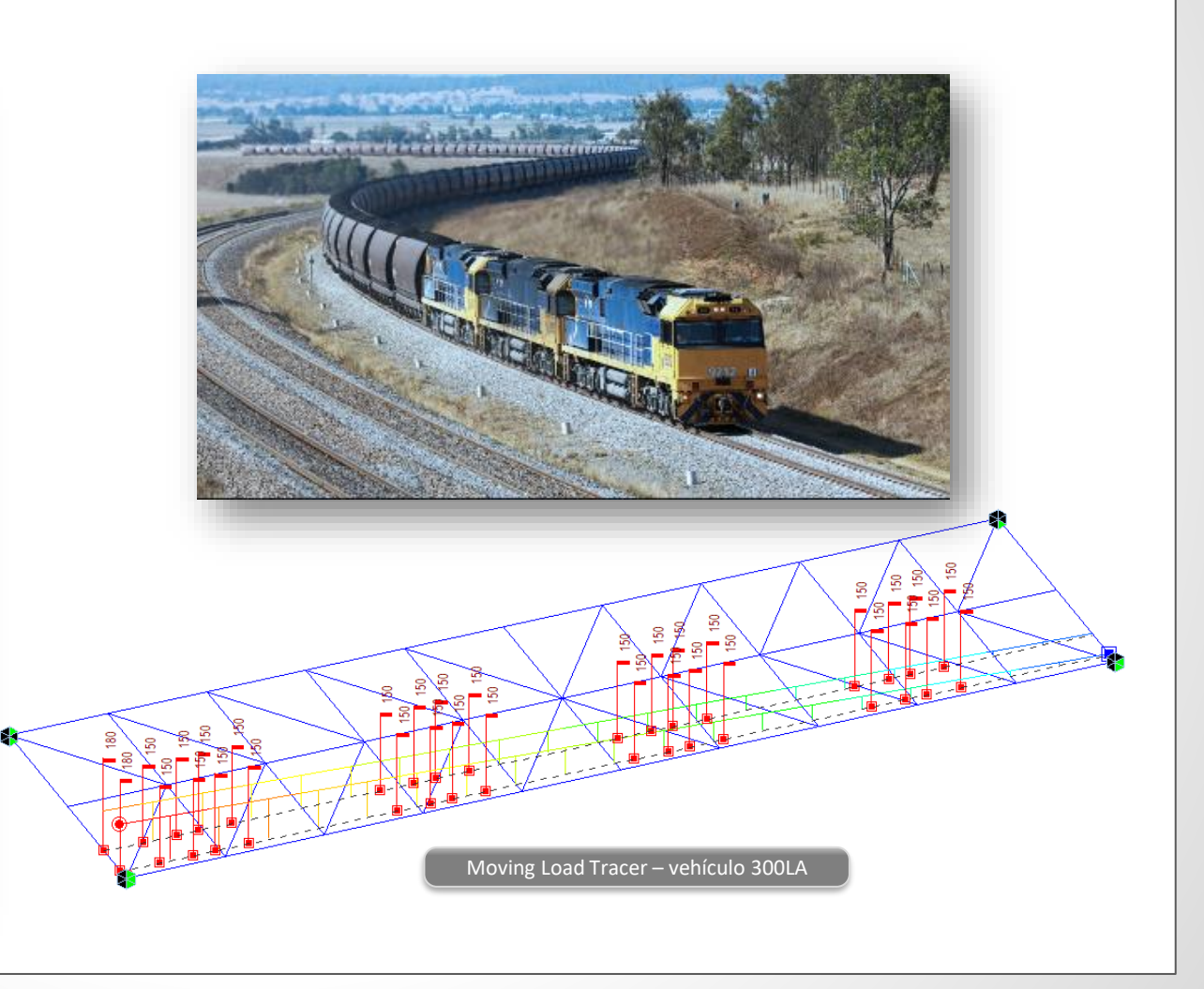

#### 12. Plataforma de carga pesada según AS 5100.2

• Cargas de Plataforma definidas por el usuario y HLP320, HLP400

Load > Moving Load > Moving Load Code> Australia

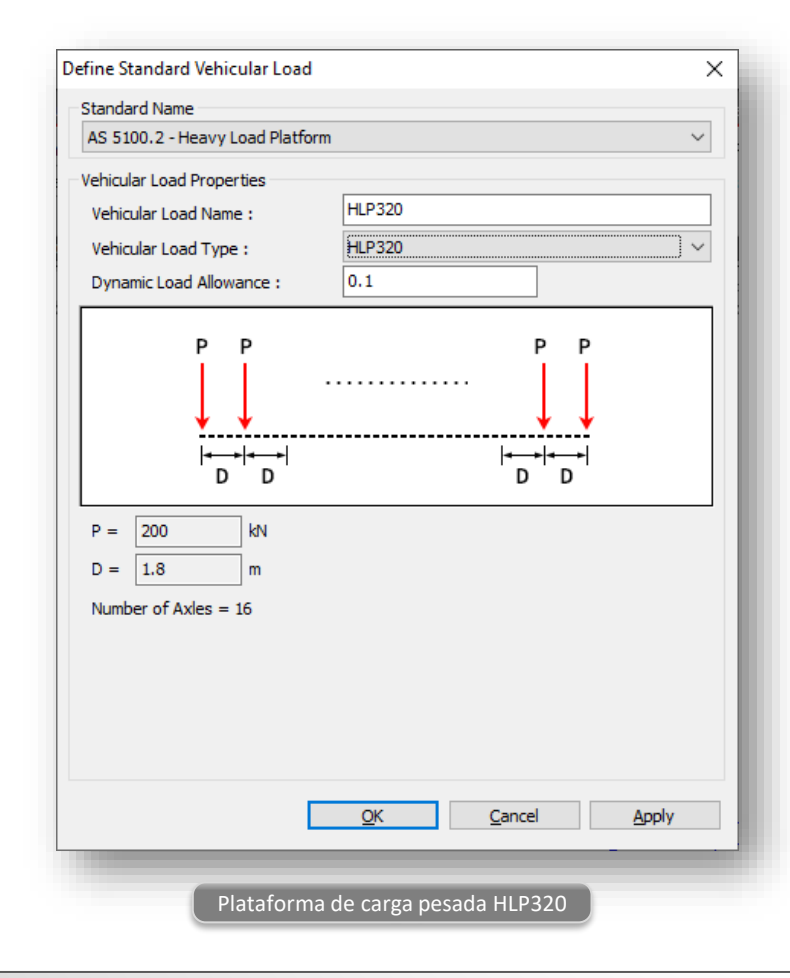

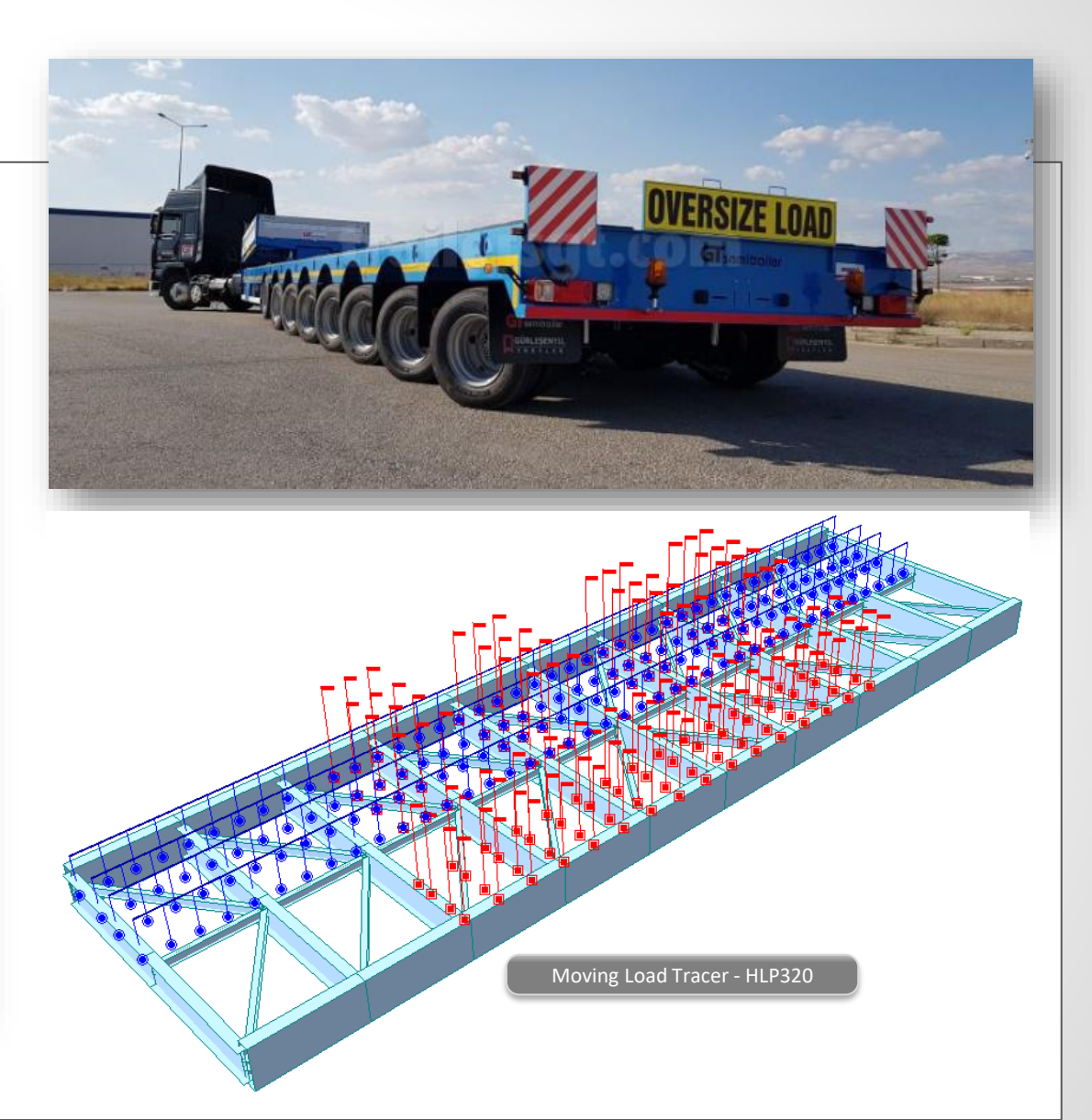

#### 13. Evaluación (Rating) de vehículos según AS 5100.2

• Vehículos de evaluación definidos por el usuario T44, L44

#### Load > Moving Load > Moving Load Code> Australia

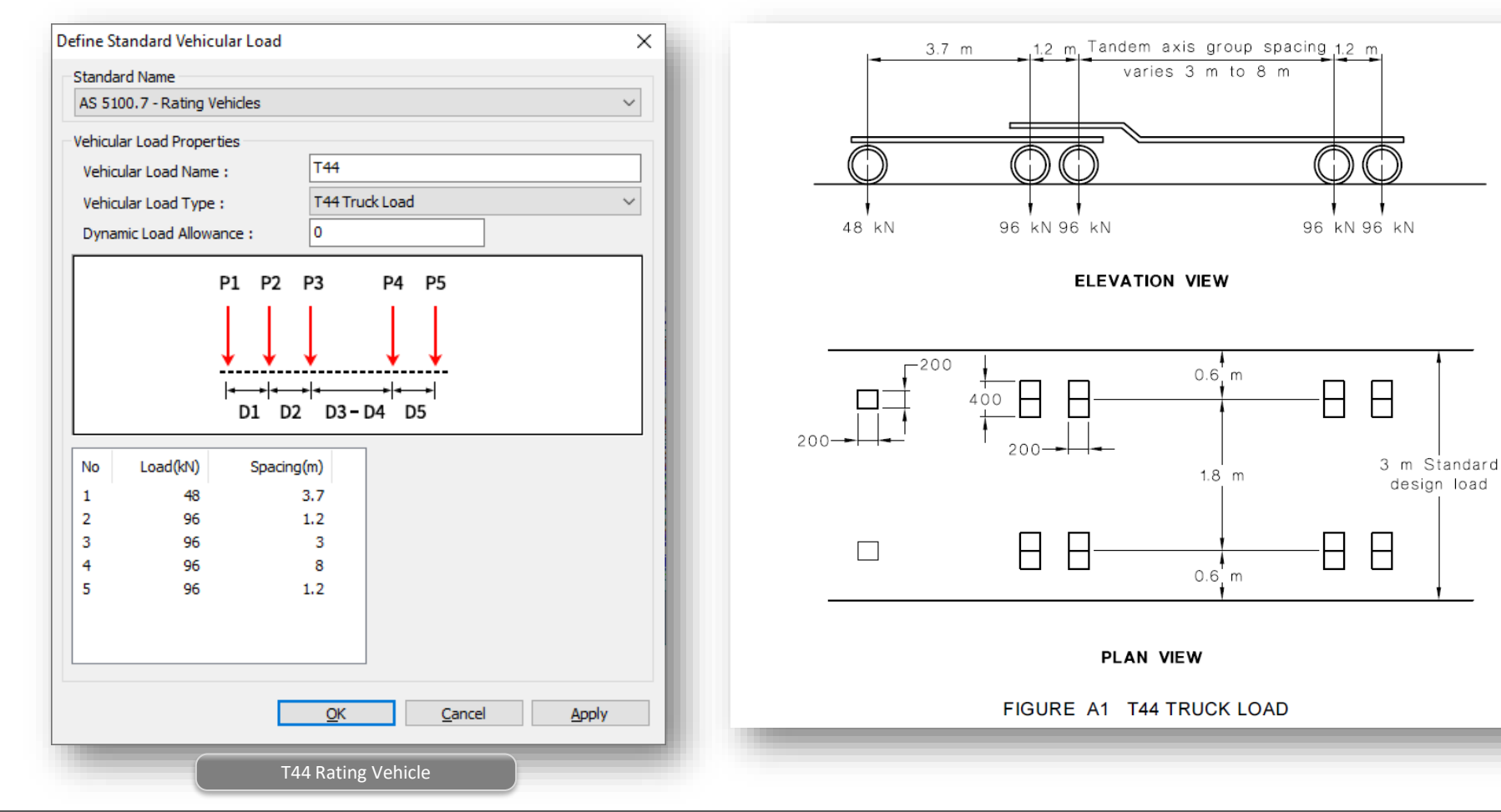

#### 14. Cargas de tráfico horizontales por AS 5100.2

• Las fuerzas centrífugas, las fuerzas de tracción y frenado se pueden generar como casos de carga estática.

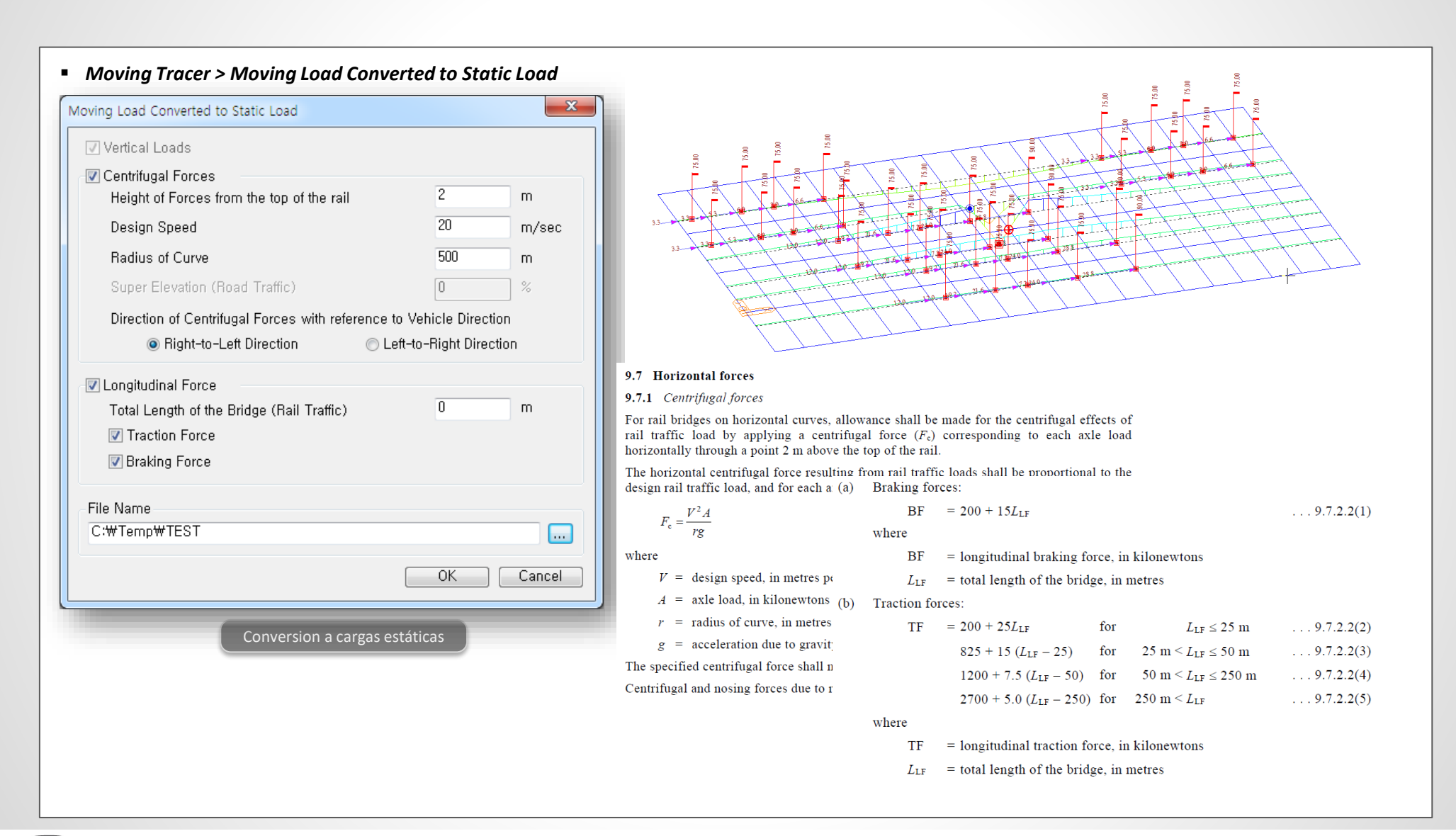

#### 15. Evaluación (Rating) de vehículos según CS 454

- Todos los modelos 1 (normal traffic, 26 toneladas, 18 toneladas, 7.5 toneladas, 3 toneladas)
- Factor de impacto, factor de flujo de tráfico, factor de línea

#### Load > Moving Load > Moving Load Code> BS

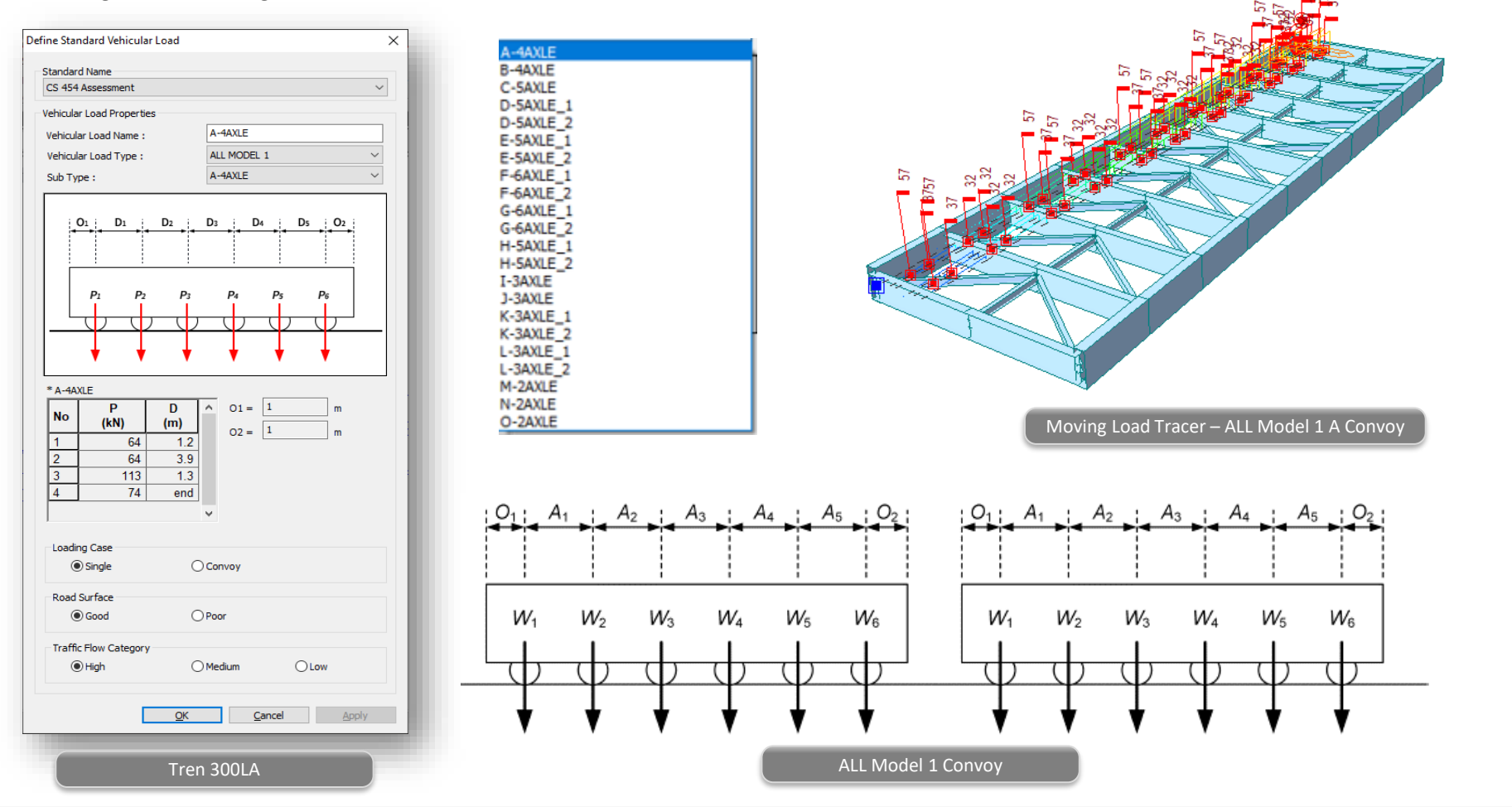

## 16. Diseño de viga presforzada según BS 5400

- Estado límite ultimo: Flexión, Cortante, Torsión
- Estado límite de servicio: Esfuerzo, Fisura

| PSC > Design Para                                | meter > BS 5400            |                                                                                                    |                                |                                                                                                    |                    |
|--------------------------------------------------|----------------------------|----------------------------------------------------------------------------------------------------|--------------------------------|----------------------------------------------------------------------------------------------------|--------------------|
|                                                  |                            |                                                                                                    |                                |                                                                                                    |                    |
|                                                  |                            |                                                                                                    |                                | A B C D E F G H I J K L M N O P Q R S T U V W X Y Z AAABACAD<br>1. Design Condition<br>Design condition | AEAFAC             |
| <b>FEE</b>                                       |                            |                                                                                                    | -                              | BS 5400-4:1990 16 J                                                                                     |                    |
|                                                  |                            |                                                                                                    |                                | 5 Section Properties                                                                                    |                    |
|                                                  |                            |                                                                                                    |                                | S Section Type                                                                                          |                    |
|                                                  |                            | Fine Dat LCom Tune OVK Cracked/ V Vc                                                                                                    | Vp                             | Gross section                                                                                           |                    |
|                                                  |                            | State         Full         Name         Fype         Oric         Uncracked         (kN)         (kN)           31         [31]         cLCB1         FX-MAX         OK         Uncracked         3697.7653         5600.0 | (kN)<br>276 1069.4979          | ) H 3000.000 (mm) A <sub>8</sub> 6.209E+06 (mm <sup>2</sup> ) S <sub>t</sub> 6.505E+09                  | (mm <sup>3</sup> ) |
| esign Parameters                                 | ×                          | 31 J[32] cLCB1 FX-MAX OK Uncracked 4300.0696 6718.1<br>32 J[32] cLCB1 FX-MAX OK Uncracked 4387.9569 6718.1                                                                                                    | .85 2089.7983<br>466 2089.7048 | 0 B 8500.000 (mm) I <sub>v</sub> 7.867E+12 (mm <sup>4</sup> ) S <sub>b</sub> 4.393E+09                  | (mm³)              |
| an Code : BS 5400-4: 1990 V                      |                            | 32 J[33] cLCB1 FX-MAX OK Uncracked 4994.0855 7756.                                                                                                    | 374 3043.3164                  | 1 C <sub>10</sub> 1209.410 (mm)                                                                         |                    |
| at Parametere                                    |                            | 33 [33] cLCB1 FX-MAX OK Uncracked 5096.0264 7756.<br>33 J[34] cLCB1 FX-MAX OK Uncracked 5719.3801 8677.                                                                                                    | 81 3043.1926<br>702 3899.5325  | 2 C <sub>am</sub> 1790.590 (mm)                                                                         |                    |
| User Input Data Modify Design Parametr           | Pr5                        | 34 [[34] CLCB1 FX-MAX OK Uncracked 5783.4813 8676.4                                                                                                    | 366 3898.9226                  | 3 - Transformed section                                                                                 |                    |
| Principal Street Limitation                      |                            | 34 J[55] CLCB6 FZ-MAX OK Uncracked 6490.1366 6480.                                                                                                    | 517 2029.8289                  | 4 H 3000.000 (mm) Ag 6.439E+06 (mm <sup>2</sup> ) St 6.790E+09                                          | (mm³)              |
| Serviceability Limit States                      | Construction Stage         | 35 J[36] cLCB8 FZ-MAX OK Uncracked 7429.1805 4429.<br>36 J[36] cLCB9 FZ-MIN OK Uncracked -7798.3355 4428.1                                                                                                    | 10 291.5115                    | 5 B 8500.000 (mm) I <sub>v</sub> 8.116E+12 (mm <sup>4</sup> ) S <sub>b</sub> 4.497E+09                  | (mm <sup>3</sup> ) |
| Comp. 20 N/mm <sup>2</sup>                       | Comp. 20 N/mm <sup>2</sup> | 36 J[37] cLCB9 FZ-MIN OK Uncracked -6962.3546 5153.                                                                                                    | 356 963.5172                   | 6 C <sub>10</sub> 1195.243 (mm)                                                                         |                    |
| Tens. 1 N/mm <sup>2</sup>                        | Tens. 1 N/mm <sup>2</sup>  | 37 [[37] cLCB9 FZ-MIN OK Uncracked -6962.4360 5152.<br>37 J[38] cLCB1 FX-MAX OK Uncracked -5996.8881 6486.0                                                                                                    | 49 963.1935<br>341 2181.7369   | 7 C <sub>am</sub> 1804.757 (mm)                                                                         |                    |
|                                                  |                            | 38 [[38] cLCB1 FX-MAX OK Uncracked -6306.8062 8359.                                                                                                    | 16 3162.6951                   | 8                                                                                                    |                    |
| itput Parameters                                 |                            | 38 J[39] cLCB1 FX-MAX OK Uncracked -5283.1850 8926.<br>39 J[39] cLCB1 FX-MAX OK Uncracked -5587.7388 8925.                                                                                                    | 304 3678.2591                  | 9 Partial Safety Factors                                                                                |                    |
| Serviceability Limit States                      | Ultimate limit states      | 39 J[40] cLCB1 FX-MAX OK Uncracked -4564.0556 8883.0                                                                                                    | 78 3652.2015                   | Partial Safety Factors for Ultimate Limit State                                                         |                    |
| Concrete stress limitation under service loads   | Bending resistance         | 40 [40] CLCB1 FX-MAX OK Uncracked -4887.5397 7726.5<br>40 J[41] CLCB1 FX-MAX OK Uncracked -3865.8775 7147.4                                                                                                    | 73 2895.2502<br>793 2354.1593  | 1 Characteristic                                                                                        |                    |
| Concrete stress limitation at Construction Stage | Shear resistance           | 41 [[41] cLCB1 FX-MAX OK Uncracked -4166.7548 7146.                                                                                                    | 62 2353.7085                   |                                                                                                    |                    |
| Principal stress under service loads             | Torsional resistance       | 42 [42] cLCB1 FX-MAX OK Uncracked -2272.7099 5622                                                                                                    | 340 968.2604                   | 2 Inclosed Construction 1.1                                                                             |                    |
| Principal stress at Construction Stage           |                            | 42 J[43] cLCB1 FX-MAX OK Uncracked -1725.7445 4611.1                                                                                                    | 158 59.1826<br>441 59.1790     | 3 yms for Reinforce/Presidess 1.15                                                                      |                    |
| Tensile stress for prestressing steel            |                            | 43 J[44] CLCB1 FX-MAX OK Uncracked -1178.8167 4548.4                                                                                                    | 11.5920                        | 4                                                                                                    |                    |
|                                                  | Select All Unselect All    | 44 [44] cLCB1 FX-MAX OK Uncracked -1178.8348 4548.0<br>44 J[45] cLCB1 FX-MAX OK Uncracked -631.8694 4521.0                                                                                                    | 63 11.5920<br>362 2.0371       | 5 - Partial Safety Factors for Serviceability Limit State                                               |                    |
|                                                  | OK Cancel                  | 45 [45] cLCB1 FX-MAX OK Uncracked -631.8804 4521.<br>45 J[46] cLCB1 FX-MAX OK Uncracked -84.9151 4502.                                                                                                    | 175 2.0371<br>167 2.7656       | 6 Type of Stress γ <sub>mc</sub> for concrete                                                           |                    |
|                                                  |                            | 46 [40] CLUB1 FX-MAX OK Uncracked -04.9273 45023<br>46 J[47] CLCB1 FX-MAX OK Uncracked 462.0381 4500.0                                                                                                    | 374 21.8337                    | 8 Triangular Compressive 1.25                                                                           |                    |
|                                                  |                            | 47 [[47] cLCB1 FX-MAX OK Uncracked 462.0311 4500.                                                                                                    | 99 21.8327<br>881 356 1046     | 9 Uniform Compressive 1.67                                                                              |                    |
| Parámetros                                       | de Diseño PSC              | 48 [48] cLCB1 FX-MAX OK Uncracked 1005/3905 4852.1                                                                                                    | 349 356.0749                   | 0 Pre-tension 1.25                                                                                      |                    |
| Parametros                                       | de Diseño FSC              | > Shear Strength /                                                                                                    | <                              | 1 Post-tension 1 55                                                                                     |                    |
|                                                  |                            | 😟 MIDAS/Civil 😂 Check Flexure Strength 🔯 Check Shear Strength                                                                                                    |                                | 2                                                                                                    |                    |
|                                                  |                            |                                                                                                    |                                |                                                                                                    |                    |
|                                                  |                            |                                                                                                    |                                |                                                                                                    | +++                |
|                                                  |                            | Tabla de Resultado de PSC                                                                                                    |                                | 4 - concrete                                                                                            |                    |
|                                                  |                            |                                                                                                    |                                |                                                                                                    |                    |
|                                                  |                            |                                                                                                    |                                | Devente Detellada da Disaña PSC                                                                         |                    |
|                                                  |                            |                                                                                                    |                                | Reporte Detallado de Diseño PSC                                                                         |                    |
|                                                  |                            |                                                                                                    |                                |                                                                                                    |                    |

#### 17. Mejora de la evaluación del puente según CS 454

- Revisión de estado límite de servicio para sección tipo clase 3
- Revisión de estado límite ultimo y servicio para tendones no adheridos.

#### Rating > Bridge Rating Design > CS 454/19

Section for

|                                 | Element | Part    | Class   | Rating Case      | Load Effect | sig_c<br>(N/mm²) | sig_c_lim<br>(N/mm²) | sig_t<br>(N/mm²)             | sig_t_lim<br>(N/mm²)             | A                  | Check              |          |              |          |           |        |  |
|---------------------------------|---------|---------|---------|------------------|-------------|------------------|----------------------|------------------------------|----------------------------------|--------------------|--------------------|----------|--------------|----------|-----------|--------|--|
|                                 | 12      | J[14]   | Class 3 | SLS1_Fzz(Min)    | Positive    | 15.2245          | 25.0000              | -7.9229                      | -11.5705                         | 1.4604             | ОК                 |          |              |          |           |        |  |
|                                 | 12      | J[14]   | Class 3 | SLS1_Mxx(Max)    | Positive    | 15.2245          | 25.0000              | -7.9229                      | -11.5705                         | 1.4604             | ОК                 |          |              |          |           |        |  |
| C                               | 12      | J[14]   | Class 3 | SLS1_Mxx(Min)    | Positive    | 15.2245          | 25.0000              | -7.9229                      | -11.5705                         | 1.4604             | OK                 |          |              |          |           |        |  |
| n for Assessment Check 🛛 🗸 📖    | 12      | J[14]   | Class 3 | SLS1_Myy(Max)    | Positive    | 17.2856          | 🖌 A 🛛 B              | CDEF                         | FGHIJ                            | K L N              | IN O               | PQ       | RS           |          |           |        |  |
|                                 | 12      | J[14]   | Class 3 | SLS1_Myy(Min)    | Positive    | 8.1046           | 271 5.Servi          | eability Lim                 | nit State for a Se               | ction              |                    |          |              |          |           |        |  |
|                                 | 12      | J[14]   | Class 3 | SLS1_Mzz(Max)    | Positive    | 8.1046           | 272 Class            | 3 Limit Check                |                                  |                    |                    |          |              |          | 1         |        |  |
|                                 | 12      | J[14]   | Class 3 | SLS1_Mzz(Min)    | Positive    | 8.1046           | 273                  | Check If Stree               | sses are Within C                | lass 3 Limits      | 5                  |          |              |          |           |        |  |
|                                 | 13      | [14]    | Class 3 | SLS1_Fxx(Max)    | Positive    | 15.6500          | 274                  | * For Bon                    | ded Tendons                      |                    |                    |          |              |          |           |        |  |
|                                 | 13      | [14]    | Class 3 | SLS1_Fxx(Min)    | Positive    | 8.1046           | 275                  | Compressio                   | on                               |                    |                    |          |              |          |           |        |  |
| dd/Replace 🛛 Delete             | 13      | [[14]   | Class 3 | SLS1_Fyy(Max)    | Positive    | 8.1046           | 276 - Ser            | vice limit loa               | d combination :                  | SLS1               |                    |          |              |          |           |        |  |
|                                 | 13      | [[14]   | Class 3 | SLS1_Fyy(Min)    | Positive    | 8.1046           | 277 - Ser            | vice limit loa               | d combination typ                | be: MY-MA          | x                  |          |              |          |           |        |  |
|                                 | 13      | [[14]   | Class 3 | SLS1_Fzz(Max)    | Positive    | 16.5127          | 278                  |                              |                                  |                    |                    |          |              |          |           |        |  |
| ion                             | 13      | [14]    | Class 3 | SLS1_Fzz(Min)    | Positive    | 15.2245          | 279                  | σ <sub>emin</sub> ≤          | 0.625 feu =                      | Octimit =          | 2                  | 5.00     | (MPa         | a) (6    |           |        |  |
|                                 | 13      | [14]    | Class 3 | SLS1_Mxx(Max)    | Positive    | 15.2245          | 280                  |                              | Yme                              | C, ITTE            |                    |          |              |          |           |        |  |
|                                 | 13      | [14]    | Class 3 | SLS1_Mxx(Min)    | Positive    | 15.2245          | 281                  |                              |                                  |                    |                    |          |              |          |           |        |  |
|                                 | 13      | [14]    | Class 3 | SLS1_Myy(Max)    | Positive    | 17.2856          | 282                  | Tension                      |                                  |                    |                    |          |              |          |           |        |  |
|                                 | 13      | [14]    | Class 3 | SLS1_Myy(Min)    | Positive    | 8.1046           | 283 - Ser            | vice limit loa               | d combination :                  | SLS1               |                    |          |              |          |           |        |  |
|                                 | 13      | [14]    | Class 3 | SLS1_Mzz(Max)    | Positive    | 8.1046           | 284 - Ser            | vice limit loa               | d combination typ                | oe: MY-MA          | ux IIII            |          |              |          |           |        |  |
| Category                        | 13      | [14]    | Class 3 | SLS1_Mzz(Min)    | Positive    | 8.1046           | 285                  |                              |                                  |                    |                    |          |              |          |           |        |  |
|                                 | 13      | J[15]   | Class 3 | SLS1_Fxx(Max)    | Positive    | 14.2445          | 200                  | $\sigma_{c,max} \leq \sigma$ | $\sigma_{limit} * DF + \sigma_r$ | ebar =             | $\sigma_{t,limit}$ | =        | -11.31       | (        | (MPa)     |        |  |
| lass 1                          | 13      | J[15]   | Class 3 | SLS1_Fxx(Min)    | Positive    | 7.6422           | 207                  |                              |                                  |                    |                    |          |              |          |           |        |  |
|                                 | 13      | J[15]   | Class 3 | SLS1_Fyy(Max)    | Positive    | 7.6422           | 280                  | where                        |                                  |                    |                    |          |              |          |           |        |  |
| lass 2                          | 13      | J[15]   | Class 3 | SLS1_Fyy(Min)    | Positive    | 7.6422           | 290                  | a · Te                       | encile stress on th              | e prestress        | ed concre          | ta       |              |          |           |        |  |
|                                 | 13      | J[15]   | Class 3 | SLS1_Fzz(Max)    | Positive    | 15.8003          | 291                  |                              | -11 29                           | (MPa)              | cu concre          |          |              |          |           |        |  |
| lass 3                          | 13      | J[15]   | Class 3 | SLS1_Fzz(Min)    | Positive    | 13.8680          | 292                  | General C                    | ompressive stress                | s on the pres      | stressed o         | oncrete  |              |          |           |        |  |
|                                 | 13      | J[15]   | Class 3 | SLS1_Mxx(Max)    | Positive    | 12.8885          | 293                  | = =                          | 18.12                            | (MPa)              |                    |          |              |          |           |        |  |
|                                 | 13      | J[15]   | Class 3 | SLS1_Mxx(Min)    | Positive    | 12.8885          | 294                  | σum : Fl                     | lexural tensile str              | esses for cli      | ass 3 men          | bers (Ta | able 25)     |          |           |        |  |
| on Type for Class 3             | 13      | J[15]   | Class 3 | SLS1_Myy(Max)    | Positive    | 16.3155          | 295                  | =                            | -7.80                            | (MPa)              |                    |          |              |          |           |        |  |
| ion rype for class 5            | 13      | J[15]   | Class 3 | SLS1_Myy(Min)    | Positive    | 7.6422           | 296                  | DF : D                       | epth factor for cla              | ass 3 memb         | ers based          | on the d | lepth of mer | mber     |           |        |  |
| vne C : Pre-tensioned tendons   | 13      | J[15]   | Class 3 | SLS1_Mzz(Max)    | Positive    | 7.6422           | 297                  | =                            | 0.70                             |                    |                    |          |              |          |           |        |  |
| ype c . Fre-tensioned tendons   | 13      | J[15]   | Class 3 | SLS1_Mzz(Min)    | Positive    | 7.6422           | 298                  | Aconc.T : A                  | rea of concrete in               | tensile sect       | ion                |          |              |          |           |        |  |
| istributed close to the tension | 14      | [15]    | Class 3 | SLS1_Fxx(Max)    | Positive    | 15.1026          | 299                  | =                            | 251932.18                        | (mm <sup>2</sup> ) |                    |          |              |          |           |        |  |
| aces                            | 14      | [15]    | Class 3 | SLS1_Fxx(Min)    | Positive    | 7.6422           | 300                  | Arebar,T : A                 | rea of rebar in ter              | sile section       | 1                  |          |              |          |           |        |  |
|                                 | 14      | [15]    | Class 3 | SLS1_Fyy(Max)    | Positive    | 7.6422           | 301                  | =                            | 4909.00                          | (mm <sup>2</sup> ) |                    |          |              |          |           |        |  |
|                                 | ,,      | 174 (71 | 01 0,   | CLC4 Ever(Min)   | Desilion    | 7.0400           | 302                  | σ <sub>rebar</sub> : In      | ncrease in the ten               | sile stress li     | mit due to         | the pre  | sence of ad  | ditional | I reinfor | cement |  |
|                                 |         |         |         |                  |             |                  | 303                  | =                            | -5.85                            | (MPa)              |                    |          |              |          |           |        |  |
| Apply Close                     |         |         | Tala    |                  |             |                  | 304                  | $\sigma_{t,limit}$ : Fl      | lexural tensile str              | ess limit          |                    |          |              |          |           |        |  |
|                                 |         |         | ab      | la de SLS Reserv | e Factor    |                  | 305                  | $\sigma_{c,limit}$ : Fl      | lexural compress                 | ive stress lir     | nit                |          |              |          |           |        |  |
|                                 |         |         |         |                  |             |                  | 306                  |                              |                                  |                    |                    |          |              |          |           |        |  |
|                                 |         |         |         |                  |             |                  | 307                  | Since                        |                                  |                    |                    |          |              |          |           |        |  |
| Catagoría do Claco              |         |         |         |                  |             |                  | 308                  | σ <sub>c,max</sub> ≤ 0       | σ <sub>t,limit</sub>             | 1. 1.              | ОК                 |          |              |          |           |        |  |
| Categoria de Clase              |         |         |         |                  |             |                  | 309                  | σ <sub>c,min</sub> ≤ c       | σ <sub>c,limit</sub>             | 1.1                | ОК                 |          |              |          |           |        |  |

#### 18. Diseño de concreto reforzado según las especificaciones del IRS

- El diseño de hormigón armado según el IRS ya está disponible. Diseño de vigas, columnas y chequeo de vigas y columnas ahora se pueden realizar para IRS.
- Se pueden generar los reportes gráficos / detallados que incluyen las comprobaciones de estado límite último y estado límite de servicio según las especificaciones del IRS.

|                                             | No:160 Y 🖨 F                                         | rint 🚑 Print All 🖫 Close 📮 Save                                                                                                    | ( <b>29</b> )                                      | MIDAS/Text Editor - [RCC T girder IRS RC design.rcs] — 🗌 🗙                                                                                                    |      |
|---------------------------------------------|------------------------------------------------------|----------------------------------------------------------------------------------------------------|----------------------------------------------------|----------------------------------------------------------------------------------------------------|------|
|                                             |                                                      |                                                                                                    | 😁 (                                                | File Edit View Window Help                                                                                                    |      |
| Design > RC Design > IRS                    | 1. Design Information                                |                                                                                                    |                                                    | ☞묘종집, ▤▯▯฿฿฿฿฿฿ ๛๛฿฿๏%๛๛๛๛๛๛๛๛๛๛๛๛๛๛๛๛๛๛๛๛๛๛๛๛๛๛๛                                                                                                    |      |
|                                             | Member Number : 160                                  |                                                                                                    | 00263                                              | 3 MIDAS/Civil - RC-Beam Design [ IRS ] Civil 2020                                                                                                    |      |
|                                             | , Design Code : IRS<br>Unit System : kN, m           |                                                                                                    | 00265<br>00265<br>00286                            | *.MIDAS/Civil - RC-BEAM Analysis/Design Program.                                                                                                    |      |
|                                             | Beam Span : 0.472727<br>Section Property : mid (No : | , η = 30000, η w = 30000 κr a<br>m<br>1)                                                                                                    | 00268<br>00269<br>00270                            | а *.PROJECT :<br>9 *.DESIGN CODE : IRS, *.UNIT SYSTEM : kN, п<br>• *.MEMEER : Member Type = BEAM, MEMB = 160                                                                                                    |      |
|                                             | 2. Section Diagram                                   |                                                                                                    | 00271<br>00272<br>00273<br>00274<br>00276<br>00276 | *.DESCRIPTION OF BEAM DATA (ISEC = 1) : mid<br>3 Section Type : Tee-Section (TEE)<br>4 Deam Length (Span) = 0.473 m.<br>5 Section Depth (Hc) = 1.450 m.<br>5 Section Width (Hc) = 0.300 m.<br>7 Width of Flare (Hc) = 2.800 m.                                                                                                    |      |
|                                             |                                                      |                                                                                                    | 00278<br>00279<br>00280                            | B         Depth of Flange (hf)         =         0.250 m.           Image: State Control of Control of Contro of Control of Contro of Control of Control of Control of |      |
|                                             | TOP : 0.007520 mm2                                   | No:187 G Print B Print All 📳 Close 🖬 Save                                                                                                    | 00281                                              | 2 🚰 File Edit View Window Help                                                                                                    | - 6  |
|                                             | BOT:0.007896 m <sup>4</sup> 2                        |                                                                                                    | 00283                                              | 〕 D ☞ 🖬 🖨 Q, 🖽 Ӽ ங ඬ 📕 🛤 🛱 🗠 ≅ 📕 🔺 % % % ↔ ۸ 🕂 🖽 🖉 ♥ 🖽 ⋿                                                                                                    | 1 🖷  |
|                                             | STIPRUPS : No BarDist                                | 1. Design Condition                                                                                                    | 00285                                              | 5 00283 MIDAS/Civil - RC-Column Design [ IRS ] Civil 2                                                                                                    | 020  |
|                                             |                                                      | Design Code IRS<br>Unit System kN, m                                                                                                    | 00288<br>00287<br>00288<br>00287<br>00288          | <pre>0 00204<br/>0 00286<br/>8 00280 *.MIDAS/Civil - RC-COLUMN Analysis/Design Program.</pre>                                                                                                    |      |
|                                             | 3. Bending Moment Cap                                | Member Number 187                                                                                                    | 00289                                              | 0 00288 *.PROJECT :                                                                                                    | - 11 |
|                                             |                                                      | Material Data fck = 30000, fy = 500000, fyw = 500000 KPa<br>Column Height 4.75 m                                                                                                    | N 00291                                            | 1 00289 *.DESIGN CODE : IRS, *.UNIT SYSTEM : kN, m<br>2 00270 *.MEMBER : Member Type = COLUMN, MEMB = 187, LCB = 36+, POS = J                                                                                                    | - 11 |
|                                             | Negative Moment (M_Ed)<br>(-) Load Combination No.   | Section Property PIER (No : 12)<br>Rebar Pattern Total Rebar Area Ast = 0.0113097 m <sup>-2</sup> (Rhost = 0.0100)                                                                                                    | 00293 00294 00295                                  | 3 00271<br>4 00272 *.DESCRIFTION OF COLUMN DATA (ISEC = 12) : FIER<br>5 00273 Column Height (I) = 4.750 m.                                                                                                    |      |
|                                             | Factored Strength (M_Rd)                             | 0. Annihind Londo                                                                                                    |                                                    | 6 00274<br>7 00275 Carbier Tarres - COLTE DOUND (CD)                                                                                                    | - 11 |
|                                             | Check Ratio (M_Ed/M_Rd)                              | 2. Applied Loads                                                                                                    | 00298                                              | <sup>8</sup> =00276 Section Diameter (D) = 1.200 m.                                                                                                    | - 11 |
|                                             | Positive Moment (M_Ed)<br>(+) Load Combination No.   | Load Combination 30+ AI(J) Foint<br>N_Ed = 2035.00 kN, M_Edy = 246.587, M_Edz = 1862.67,                                                                                                    | M_Ed = 1878.92 kN-m 00300<br>00301                 | 00277         Concrete Strength (fck)         =         30000.000 KPa.           1         00278         Main Rebar Strength (fyw)         =         500000.000 KPa.           1         00279         Ties/Spirals Strength (fyw)         =         500000.000 KPa.                                                                                                    |      |
|                                             | Factored Strength (M_Rd)                             | 3. Axial Forces and Moments Capacity Check                                                                                                    | 00303                                              | 00280 Modulus of Elasticity (Es) = 20000000.000 KPa.                                                                                                    | - 11 |
|                                             | Check Ratio (M_Ed/M_Rd)                              | Concentric Max. Axial Load N_Rdmax = 39244.8 kN<br>Axial Load Ratio N. Ed/N. Rd = 2035.00 / 4765.59 = 0.427                                                                                                    | <1000 OK                                           | *.REINFORCEMENT PATTERN :<br>00283 Concrete Cover to C.O.R. (do) = 0.065 m.                                                                                                    | - 11 |
|                                             |                                                      | Moment Ratio         M_Edy/M_Rdy         = 246.587 / 578.278         = 0.426                                                                                                    | < 1.000 O.K                                        | 00284 Total Rebar Area = 0.01131 m^2.                                                                                                    | - 11 |
|                                             |                                                      | M_Edz/M_Rdz = 1862.67 / 4361.91 = 0.427                                                                                                    | < 1.000 O.K                                        | 00288 *.Ties : Failure                                                                                                    |      |
|                                             |                                                      | M_Ed/M_Rd = 1878.92 / 4400.07 = 0.427                                                                                                    | < 1.000 O.K                                        | 00287                                                                                                    | - 11 |
| Concrete Design Code                        | ×                                                    | 4. P-M Interaction Diagram                                                                                                    |                                                    | 00289 [[[*]]] CALCULATE SLENDERNESS RATIOS, MACHIFIED FORCES/MOMENTS.<br>00290                                                                                                    | - 11 |
| Design Code : IRS ~                         |                                                      | N(kV_0000<br>3520 NA#5245Deg, N_Rd(kN)                                                                                                    | M_Rd(kN-m)                                         | 00282 (). Factored forces/moments caused by unit load case. Unit : kN., m.<br>00283 *.Load combination ID = 364<br>00294                                                                                                    |      |
|                                             |                                                      | 39244.78 39244.78 35689.30                                                                                                    | 1608.83                                            | 00295 Load Case N_Ed_max Myi Myj Mzi Mz                                                                                                    | 3    |
| Apply Special Provisions for Seismic Design |                                                      | 25750 30608.49                                                                                                    | 3591.27                                            | 00298 DL 2070.96 -1.03 -5.29 0.00 0.0                                                                                                    | 0    |
| Moment Redistribution Factor for Beam :     | 1                                                    | 21000 25788.21                                                                                                    | 4874.66                                            | 00298 LL -6.43 0.00 0.00 1120.50 1109.3<br>00299 DL+LL 2064.53 -1.03 -5.29 1120.50 1109.3                                                                                                    | 3    |
|                                             |                                                      | 19250 21810.48<br>18652.82                                                                                                    | 5931.38                                            | 00300 Others -29.52 48.47 251.88 304.79 753.3                                                                                                    | 4    |
| Torsion Design                              |                                                      | 6750 16185.09                                                                                                    | 6013.27                                            | 00302 DL+LL+Others 2035.00 47.44 246.59 1425.29 1862.6                                                                                                    | 7    |
| ОК                                          | Close                                                | 2000<br>0<br>-2750<br>-2750 | 5952.35<br>5744.15<br>5280.91                      | 00303                                                                                                    |      |
| Opción de códogp de Diseño Pc               | or IRS                                               | Reporte gráfico para diseño de vigas y                                                                                                    | columnas                                           | Reporte detallado para diseño de vigas y columnas                                                                                                    |      |

## **19. Informe de diseño polaco**

• Informe de diseño de Polonia aplicado en viga cajón y compuesta presforzada, acero compuesta por Eurocode

| Numer elementu       1075         Postion Information       1         1.Przypadek wymiarowania       1         1.1 Prarmetty wymiarowania       Vegotow dla SGU         * Współczynnik częśchowe dla SGU       (EN 1992-1-1/2004, 2.4.2.4)         Przypadk wymiarowania       Y <sub>2</sub> dla betoru         1.100       1.500         Stały i zmienny       1.500         1.500       1.150         Vispółczynnik częśchowe dla SGU         (dla wytrzymałości na ściskanie)         agi =       0.850         (dla wytrzymałości na ściskanie)         agi =       1.000         (dla wytrzymałości na ściskanie)         agi =       1.000         (Dzwigar)       Przekr. zast(Po ścisk.)<br>(Dzwigar + Pyta)         1.2 Informacje o przeknju       (Dzwigar)         Informacje o przeknju       12165465 603         y <sub>4</sub> (mm <sup>3</sup> )       515465 603       962335 200         y <sub>4</sub> (mm <sup>3</sup> )       0.65714       1137.354         y <sub>4</sub> (mm <sup>3</sup> )       0.65714       1137.354         y <sub>4</sub> (mm <sup>3</sup> )       0.066.714       139.05976.1611         Z <sub>4</sub> (mm <sup>3</sup> )       1056127262.797       13         Z <sub>4</sub> (mm <sup>3</sup> )       109305140.655       197447956.212 <th></th> <th></th> <th></th> <th></th> <th>aleet the lenguage for print</th> <th></th>                                                                                                    |                                    |                               |                              |                                 | aleet the lenguage for print |   |
|----------------------------------------------------------------------------------------------------|------------------------------------|-------------------------------|------------------------------|---------------------------------|------------------------------|---|
| Position Information         I           1.Przypadek wymiarowania            1.1 Parametry wymiarowania            - Współczynnik częściowe dla SGU         (EN 1992-11-2004, 2.4.2.4)           Przypadek wymiarowania         y, dla betonu         y, dla stali zbrojenioweji y, dla stali spręzająceji           Stały i zmiemy         1.500         1.150         1.150           Wyjetkowy         1.200         1.000         1.000           - Współczynnik dugoterminowych wpływów na wytzymałość na ściskanie i zginanie.             doc =         0.850         (dla wytrzymałości na fozciaganie)            1.2 Informacje o przekroju         Przekr. zast(cięj żcry)         Przekr. zast(cięj żcry)         Przekr. zast(cięj żcry)         Przekr. zast(cięj żcry)           1.2 Informacje o przekroju         (Dżwigari Pryta)         1.2636             1.2 Informacje o przekroju                1.2 Informacje o przekroju                1.2 Informacje o przekroju                1.2 mm²           .                                                                                                    | Numer elementu                     | 1075                          |                              |                                 | elect the language for prin  | · |
| 1.Przypadek wymiarowania       0K       Crędish         1.1 Parametry wymiarowania       y <sub>a</sub> dla betonu       (EN 1992-11.2004.24.2.4)         Przypadki wymiarowania       y <sub>a</sub> dla betonu       (V, dla stali zbrojeniowej y <sub>a</sub> dla stali zbrojeniowej y <sub>a</sub> dla dla wytrzymałości na fozciąganie)         1.2 Informacje o przekroju       (Uźwigar, Phyta)         A       (mm <sup>*</sup> )       515465.603       952336.200         I <sub>y</sub> (mm <sup>*</sup> )       13716210682.118       22457027776.134       137.2636         Y <sub>26</sub> (mm <sup>*</sup> )       543.286       212.636       139.46047196.375       1056127262.797         Z <sub>4</sub> (mm <sup>*</sup> )       19305140.655       197447956.212       197447956.212                                                                                                    | Position Information               | 1                             |                              |                                 | Language : English           | - |
| 1.1 Parametry wymiarowania       CP-0151         1.1 Parametry wymiarowania       y, dla betonu       y, dla stali zbrojeniowej y, dla stali spręzającej         Stały i zmienny       1.500       1.150       1.160         Wygłtowy       1.200       1.000       1.000         - Współczynnik dzge, egt. współczynnik długoterninowych wpływów na wytzymałości na ściskanie i zginanie.       a.g.       a.g.         a.g.       =       0.850       (dla wytrzymałości na ściskanie)       a.g.         a.g.       =       1.000       (dla wytrzymałości na ściskanie)       a.g.         a.g.       =       1.000       (dla wytrzymałości na ściskanie)       a.g.         a.g.       =       1.000       (dla wytrzymałości na ściskanie)       a.g.         a.g.       =       1.000       (dla wytrzymałości na ściskanie)       a.g.         a.g.       =       1.000       (dla wytrzymałości na ściskanie)       a.g.         a.g.       =       1.000       (dla wytrzymałości na ściskanie)       a.g.         y.g.       (mm²)       515465.603       962336.200       a.g.         y.g.       (mm²)       -       212.636       a.g.         y.g.       (mm²)       -       120.636       a.g.      y                                                                                                    |                                    |                               |                              |                                 | OK Czech                     |   |
| 1.1 Parametry wymiarowania       Vs 0dia stali szęściowe dla SGU       (EN 1992-11-2004, 2.4.2.4)         Przypadki wymiarowania       Vs. dla stali szbrojenowej (vs. dla stali sprężające)       Stały i zmienny       1.500       1.150       1.150         Stały i zmienny       1.200       1.000       1.000       1.000         - Współczynnik dogo terminowych wpływów na wytzymałość na ściskanie i zginanie.       a.co.       0.860       (dla wytrzymałości na ściskanie)                                                                                                    | 1.Przypadek wymiarowa              | inia                          |                              |                                 | Polish                       |   |
| $\begin{array}{ c c } \hline (EN 1992/1-1/2004, 24.24) \\ \hline (EN 1992/1-1/2004, 24.24) \\ \hline (EN 1992/1-1/2004, 24.24) \\ \hline (EN 1992/1-1/2004, 24.24) \\ \hline (EN 1992/1-1/2004, 24.24) \\ \hline (EN 1992/1-1/2004, 24.24) \\ \hline (EN 1992/1-1/2004, 24.24) \\ \hline (EN 1992/1-1/2004, 24.24) \\ \hline (EN 1992/1-1/2004, 24.24) \\ \hline (EN 1992/1-1/2004, 24.24) \\ \hline (EN 1992/1-1/2004, 24.24) \\ \hline (U) \\ \hline (U) \\ \hline (U) \\ \hline (U) \\ (U) \\ \hline (U) \\ (U) \\ (U)$ | 1.1 Parametry wymiarov             | vania                         |                              |                                 |                              |   |
| Hzypadk wymarowana       y <sub>c</sub> dla betoru       y <sub>c</sub> dla stali zbrjenowej y <sub>c</sub> dla stali strjężającej         Stały zmienny       1.50       1.150       1.150         Wyjątkowy       1.200       1.000       1.000         - Współczynnik d <sub>ice</sub> , a <sub>ct</sub> : współczynnik długoterminowych wpływów na wytzymałość na ściskanie i zginanie.       a <sub>cc</sub> = 0.850       (dla wytrzymałości na forzciąganie)         12       Informacje o przekroju       Przekr. zast(cięg., zbroj.)       Przekr. zast(cięg., zbroj.)       (Dźwigar + Płyta)         A       (mm <sup>*</sup> )       0.51465.603       952336.200       1.4         J.y (mm <sup>*</sup> )       137162101892.318       224670272776.134       1.4         Yst.       (mm <sup>*</sup> )       512.636       1.9       1.2         J.y.       (mm <sup>*</sup> )       615465.603       952336.200       1.9         J.y.       (mm <sup>*</sup> )       1.37162101892.318       224670272776.134       1.9         Yst.       (mm <sup>*</sup> )       -       212.636       1.9       1.9         Yst.       (mm <sup>*</sup> )       -       1.056127262.797       1.2       1.066121262.797       1.2         Zat       (mm <sup>*</sup> )       1.056127262.797       2.2       1.056127262.797       2.2       1.056127262.797       2.2       1.056127262.797       2.2       1.0561                                                                                                    | - Współczynniki czę                | ściowe dla SGU                |                              | (EN 1992-1-1:2                  | 004, 2.4.2.4)                |   |
| Stary 1 zmienny       1.300       1.150       1.150         Wyjątkowy       1.200       1.000       1.000         - Współczynnik a <sub>ca</sub> , a <sub>ci</sub> : współczymnik długoterminowych wpływów na wytzymałość na ściskanie i zginanie.<br>a <sub>ca</sub> = 0.850       (dla wytrzymałości na rozciąganie)         1.2       Informacje o przekroju       Przekr. zast(cieg zbroj.)<br>(Dźwigar)       Przekr. zast(cieg zbroj.)<br>(Dźwigar)       Przekr. zast (cieg zbroj.)<br>(Dźwigar)         A       (mm*)       515465.603       95236.200       1.154         Jy       (mm*)       515465.603       95236.200         Jy       (mm*)       515465.603       95236.200         Jy       (mm*)       515465.603       95236.200         Jy       (mm*)       515465.603       95236.200         Jy       (mm*)       515465.603       95236.200         Jy       (mm*)       -       212.636         ys       (mm*)       -       212.636         ys       (mm*)       -       1056127262.797         Zat       (mm*)       -       1056127262.797         Zat       (mm*)       189305140.655       197447956.212                                                                                                    | Przypadki wymiarov                 | vania γ <sub>o</sub> dla beto | onu γ <sub>s</sub> dla stali | zbrojeniowej γ <sub>s</sub> dla | stali sprężającej            |   |
| • Wygładowy       1.200       1.000       1.000         • Współczynnik dzgo, dz, współczynnik długoterminowych wpływów na wytzymałość na ściskanie i zginanie.       0.850       (dla wytzymałości na ściskanie)         0. dz, i = 1.000       (dla wytzymałości na rozciąganie)       12. Informacje o przekroju       Przekr, zast(cięg, zbroj.)       Przekr, zast(cięg, zbroj.)         12. Informacje o przekroju       Przekr, zast(cięg, zbroj.)       Przekr, zast(cięg, zbroj.)       Przekr, zast(cięg, zbroj.)         A (mm²)       515465.603       95236.200       14         Jyst (mm)       -       512.636       122.536         Jyst (mm)       -       212.636       125.536         Jyst (mm)       -       438069976.161       2.24.57027267.197         Z.4 (mm²)       46047196.375       1056127262.797       2.2         Z.4 (mm²)       -       19305140.655       197447956.212                                                                                                    | Stary I zmienny                    |                               | 1.500                        | 1.150                           | 1.150                        |   |
| • Współczynnik d <sub>co</sub> , a <sub>ct</sub> : współczynnik długoterminowych wpływów na wytzymałość na ściskanie i zginanie.         q <sub>co</sub> : =       0.850       (dla wytzymałości na ściskanie)         a <sub>ct</sub> : =       1.000       (dla wytzymałości na rozciąganie)         12 Informacje o przekroju       Przekr. zast(cięg., zbroj.)       Przekr. zast(cięg., zbroj.)         (Dźwigar)       (Dźwigar)       (Dźwigar + Płyta)         A       (mm <sup>2</sup> )       137162101892.318       224570272776.134         ys:       (mm)       -       512.636         ys:       (mm)       -       1216.536         ys:       (mm)       -       1212.636         ys:       (mm)       -       137.662.112.636         ys:       (mm)       -       1306.714       1307.664         Zab       (mm <sup>3</sup> )       -       1056127262.797       -         Zab       (mm <sup>3</sup> )       -       1056127262.797       -         Zab       (mm <sup>3</sup> )       -       1056127262.797       -         Zab       (mm <sup>3</sup> )       -       1056127262.797       -       -         Zab       (mm <sup>3</sup> )       -       1056127262.797       -       -       -                                                                                                    | vvyjątkowy                         |                               | 1.200                        | 1.000                           | 1.000                        |   |
| Image: and the second second secon                                                                                                    | - Współczynnik a                   | a współczynnik długoterr      | ninowych wpływów na          | a wytzymałość na ści            | skanie i zginanie            |   |
| act       =       1.000       (dla wytrzymałości na rozciąganie)         1.2 Informacje o przekroju       Przekr. zast(cięg., zbroj.)       Przekr. zast (Cięg., zbroj.)         A       (mm*)       515465.603       952336.200         I_y       (mm*)       137162101892.318       224570272776.134         ysa       (mm)       -       212.636         ysa       (mm)       -       212.636         ysa       (mm*)       543.286       212.636         ysa       (mm*)       -       212.636         ysa       (mm*)       -       43806976.161         Zast       (mm*)       -       43806976.161         Zast       (mm*)       -       1056127262.797         Zast       (mm*)       183305140.655       197447956.212                                                                                                    | $\alpha_{cc} = 0$                  | 850 (dla wytrzymałości i      | na ściskanie)                |                                 |                              |   |
| 1.2 Informacje o przekroju       Przekr. zast(cięg. zbroj.)       Przekr. zast(cięg. zbroj.)       Przekr. zast(cięg. zbroj.)         A       (mm²)       515465.603       952336.200         Jy       (mm²)       137162101892.318       224570272775.134         yst       (mm)       -       212.636         yst       (mm)       -       212.636         yst       (mm²)       -       438069976.161         Zst       (mm²)       -       1056127262.797         Zi       (mm²)       189305140.655       197447956.212                                                                                                    | α <sub>ct</sub> = 1.               | 000 (dla wytrzymałości i      | na rozciąganie)              |                                 |                              |   |
| 1.2 Informacje o przekroju       Przekr. zast(cieg. , zbroj.)       Przekr. zast(cieg. , zbroj.)                                                                                                    |                                    |                               |                              |                                 |                              |   |
| Informacje o<br>przekroju         Przekroju<br>(Dźwigar)         Przekroju<br>(Dźwigar)         Przekroju<br>(Dźwigar)           A         (mm²)         515465.603         952336.200           ly         (mm²)         137162101892.318         224570272776.134           y <sub>st</sub> (mm)         -         512.636           y <sub>st</sub> (mm)         -         212.636           y <sub>st</sub> (mm)         -         43009976.161           Z <sub>st</sub> (mm²)         -         1056127262.797           Z <sub>st</sub> (mm²)         -         1056127262.797           Z <sub>st</sub> (mm²)         -         1056127262.797           Z <sub>st</sub> (mm²)         -         1056127262.797           Z <sub>st</sub> (mm²)         -         1056127262.797           Z <sub>st</sub> (mm²)         -         1056127262.797           Z <sub>st</sub> (mm²)         -         1056127262.797                                                                                                    | 1.2 Informacje o przekro           | iju                           |                              |                                 |                              |   |
| preency         (c2/mg/t)         (c2/mg/t)         (c2/mg/t)           A         (mm*)         515465.603         (2000)         (1)           I         ymm)         137162101892.318         224570272776.134         (1)           Yst         (mm)         -         512.636         (1)           Yst         (mm)         -         212.636         (1)           Ys         (mm)         643.286         212.636         (1)           Ys         (mm*)         806.714         1137.364         (2)           Zst         (mm*)         -         43806976.611         (2)           Zst         (mm*)         -         1056127262.797         (2)           Zst         (mm*)         189305140.655         197447956.212         (1)                                                                                                    | Informacje o                       | Przekr. zast(cięg., zbroj.)   | Przekr. zas (Po              | ścisk.)                         |                              |   |
| 1       1       313403.003       322337.200         1       1       317162101892.318       224570272776.134         yss       (mm)       -       512.636         yss       (mm)       -       212.636         ys       (mm)       543.266       212.636         ys       (mm)       806.714       1137.364         Zat       (mm <sup>3</sup> )       -       1056127262.797         Zat       (mm <sup>3</sup> )       46047196.375       1056127262.797         Zat       (mm <sup>3</sup> )       189305140.655       197447956.212                                                                                                    |                                    | (D2wigar)                     | (Dzwigar + Pr                | 2336.200                        |                              |   |
| yst     (mm)     -     1212.636       yst     (mm)     -     1212.636       yst     (mm)     -     1212.636       yst     (mm)     806.714     1137.364       Zst     (mm <sup>3</sup> )     -     438069976.161       Zst     (mm <sup>3</sup> )     -     1056127262.797       Zi     (mm <sup>3</sup> )     46047196.375     1056127262.797       Zs     (mm <sup>3</sup> )     189305140.655     197447956.212                                                                                                    | (mm <sup>4</sup> )                 | 137162101892 318              | 224570272                    | 2776 134                        |                              |   |
| $\begin{array}{c c c c c c c c c c c c c c c c c c c $                                                                                                    | V <sub>st</sub> (mm)               | -                             |                              | 512.636                         |                              |   |
| $\begin{array}{c c c c c c c c c c c c c c c c c c c $                                                                                                    | y <sub>sb</sub> (mm)               | -                             |                              | 212.636                         |                              |   |
| y <sub>b</sub> (mm)         806.714         1137.364           Z <sub>st</sub> (mm <sup>3</sup> )         -         438069976.161           Z <sub>sb</sub> (mm <sup>3</sup> )         -         1056127262.797           Z <sub>t</sub> (mm <sup>3</sup> )         46047196.375         1056127262.797           Z <sub>b</sub> (mm <sup>3</sup> )         46047196.275         197447956.212                                                                                                    | yt (mm)                            | 543.286                       | 5                            | 212.636                         |                              |   |
| Z <sub>st</sub> (mm <sup>3</sup> )     -     438099976.161       Z <sub>b</sub> (mm <sup>3</sup> )     -     1056127262.797       Z <sub>c</sub> (mm <sup>3</sup> )     46047196.375     1056127262.797       Z <sub>b</sub> (mm <sup>3</sup> )     189305140.655     197447956.212                                                                                                    | y <sub>b</sub> (mm)                | 806.714                       | 1                            | 1137.364                        |                              |   |
| Zab     (mm <sup>2</sup> )     -     105612/262.797       Zi     (mm <sup>2</sup> )     46047196.375     1056127262.797       Zb     (mm <sup>2</sup> )     189305140.655     197447956.212                                                                                                    | Z <sub>st</sub> (mm <sup>3</sup> ) | -                             | 438069                       | 9976.161                        |                              |   |
| Z <sub>6</sub> (mm <sup>3</sup> ) 189305140.655 197447956.212                                                                                                    | Z <sub>sb</sub> (mm <sup>3</sup> ) | -                             | 105612/                      | (262.797                        |                              |   |
|                                                                                                    | Z <sub>t</sub> (mm <sup>o</sup> )  | 46047196.375                  | 1056127                      | 262.797                         |                              |   |
|                                                                                                    | 26 (mm)                            | 105305140.055                 | 137447                       | 350.212                         |                              |   |
| 1.3 Dane materialowe                                                                                                    | 1.3 Dane materialowe               |                               |                              |                                 |                              |   |

| lumor olomo            | ntu            | 2         |       |                        |              |          |             |              | Select the la | nguage for print, |
|------------------------|----------------|-----------|-------|------------------------|--------------|----------|-------------|--------------|---------------|-------------------|
| ołożenie ele           | mentu          |           | _     |                        |              |          |             |              | Language :    | English           |
|                        |                |           |       |                        |              |          |             |              | OK            | English<br>Czech  |
| 1 Przypade             | ek wymiarow    | ania      |       |                        |              |          |             |              |               | -Polish           |
| 1.1 Param              | netry do wymi  | arowania  |       |                        |              |          |             |              |               |                   |
| ■ Współo               | zynniki częśo  | iowe      |       |                        |              |          |             |              |               |                   |
| γ <sub>C</sub> dla bet | onu            |           | 0.60  | γ <sub>V</sub> dla sv  | orzni z łbem | ı        |             |              | 1.10          |                   |
| γ <sub>S</sub> dla sta | li zbrojeniowe | i         | 0.70  | γ <sub>Ff</sub> dla ró | wnow. zakre  | esu zmi  | ienności na | prężeń o st  | 0.90          |                   |
| γ <sub>M0</sub> dla st | ali konstrukcy | jn        | 0.80  | γ <sub>Mf</sub> dla w  | ytrzymałośc  | i zmęc   | zeniowej    |              | 0.80          |                   |
| γ <sub>M1</sub> dla st | ali konstrukcy | jr        | 0.90  | γ <sub>Mf,s</sub> dla  | wytrzymałoś  | ci zmę   | czeniowej p | orzy ścianiu | 0.70          |                   |
| 1.2 Dave               |                |           |       |                        |              |          |             |              |               |                   |
| Stal ko                | nateriałowe    |           |       |                        |              |          |             |              |               |                   |
| f. =                   | 440.000        | MPa       | F     | -                      | 2100         | 000 000  | MPa         |              |               |                   |
| isk -                  | 40.000         | Nii a     | Ls    |                        | 2100         |          | IVII a      |              |               |                   |
| Beton                  |                |           |       |                        |              |          |             |              |               |                   |
| f <sub>ck</sub> =      | 40.000         | MPa       | Ecm   | , =                    | 350          | 000.000  | MPa         |              |               |                   |
|                        |                |           |       |                        |              |          |             |              |               |                   |
| Zbrojen                | ie             |           |       |                        |              |          |             |              |               |                   |
| f <sub>yk</sub> =      | 400.000        | MPa       | Er    | =                      | 2100         | 000.00   | MPa         |              |               |                   |
|                        |                |           |       |                        |              |          |             |              |               |                   |
| 1.3 Inform             | acje o przekro | ju        |       |                        |              |          |             |              |               |                   |
|                        |                |           |       |                        |              |          |             |              |               |                   |
|                        |                | -         |       |                        | Bs           |          |             |              |               |                   |
|                        |                | 1         |       |                        |              |          |             | ·            |               |                   |
|                        | 4              | 10 m 2 S  | 140   | ionia.                 |              | 985      |             | -            |               |                   |
|                        |                | 1.2.1.1.4 | 1.1.1 |                        |              | aja ta j | 1           | i —          |               |                   |
|                        |                |           |       |                        | Ric          |          | d           |              |               |                   |
|                        |                |           |       | -                      |              | -        | Ð           |              |               |                   |
|                        |                |           |       |                        |              |          | NA          |              |               |                   |
|                        |                |           |       |                        |              |          |             |              |               |                   |
|                        |                |           |       |                        |              |          | pa          |              |               |                   |
|                        |                |           |       |                        |              |          | ę           |              |               |                   |
|                        |                |           |       |                        |              |          | 5           |              |               |                   |
|                        |                |           |       |                        |              | _        |             |              |               |                   |
|                        |                |           |       | 1                      |              |          | 1           |              |               |                   |
|                        |                |           |       | L                      | Dft          | -        |             |              |               |                   |